# Модуль «Управление проектами и сделками»

# Инструкция по эксплуатации

Москва

000 "ТРИСОФТ"

2025

## Содержание:

Общая информация

Глава 1. Список «Проекты».

Глава 2. Создание проекта.

Глава 3. Знакомство с формой проекта.

- 3.1. Описание полей и этапов наполнения формы.
  - 3.1.1. Командная панель и шапка формы.
    - Шаблонное наименование проекта.
  - 3.1.2. Ключевая информация о проекте.
  - 3.1.3. Товарное наполнение.
    - Функция подбора Аналогов номенклатур.
  - 3.1.4. Информация о дистрибьюторе.
  - 3.1.5. Информация о конечном потребителе.
  - 3.1.6. <u>Посредники.</u>
  - 3.1.7. Дополнительные сведения.
  - 3.1.8. Планы по продажам и отчёта по реализации.
  - 3.1.9. Для заполнения Компанией.
- 3.2. История изменений.
- 3.3. Создать заказ клиента.
- 3.4. Анализ маржинальности.
  - 3.4.1 Настройка отчёта анализа маржинальности.

## Глава 4. Заявка на получение спец. условий.

- 4.1. Посмотреть PDF файл.
- 4.2. Отправить руководителю Компании.
- 4.3. Отправить руководителю Дистрибьютора.

## <u>Глава 5. Кнопки смены статуса проекта.</u>

- 5.1. Перевести проект в работу (статус проекта «На согласовании»).
- 5.2. Принудительно завершить проект (статус проекта «В работе»).
- 5.3. Завершить проект по истечении срока.

## <u>Глава 6. Кнопка особого функционала.</u>

6.1. Разрешить полное редактирование полей формы проекта.

## Общая информация:

Проект без личного кабинета Дистрибьютора предполагает создание проекта без передачи данных в ЛК Дистрибьютора.

Формирование номера проекта производится на стороне ЦБ.

Наименование проекта: номер проекта имеет префикс «CB».

Шаблон наименования: Дата/Код/Номер/Название.

Статус согласования: «Создан в ЦБ».

#### Статусы проекта:

- «На согласовании».
- «В работе».
- «Завершен успешно».
- «Завершен не успешно».
- «Завершен по истечении срока действия проекта».

#### Обязательные поля для первой записи проекта:

- «Наименование проекта».
- «Наименование Дистрибьютора».
- «Организация Компании».

#### Активные кнопки смены статуса:

- «Перевести проект в работу».
- «Завершить проект».
- «Принудительно завершить проект».

#### Дополнительные кнопки:

- «Разрешить полное редактирование».
- «Создать заказ клиента».
- «Отчёт маржинальности».

#### Функции заявки на получение специальных условий:

- PDF-файл заявки.
- Отправить руководителю Компании.

## Глава 1. Список «Проекты».

Чтобы найти список проектов, необходимо зайти в раздел «CRM и маркетинг» и выбрать в подразделе «CRM» пункт «Проекты (3с)».

| Начальная страница Информация  | ×                          |                     |                  |                                    |                                                                |  |  |  |  |
|--------------------------------|----------------------------|---------------------|------------------|------------------------------------|----------------------------------------------------------------|--|--|--|--|
| ■ Главное СКМ и маркетинг      | 📸 Продажи 🍟 Закупки        | Склад и доставка    | Казначейство     | Финансовый результат и контроллинг | <ul> <li>НСИ и Доработки</li> <li>администрирование</li> </ul> |  |  |  |  |
|                                |                            |                     |                  |                                    |                                                                |  |  |  |  |
|                                |                            |                     |                  |                                    |                                                                |  |  |  |  |
|                                |                            |                     |                  |                                    |                                                                |  |  |  |  |
| Отчеты по CRM и маркетингу     | Цены и скидки              | Создать             |                  |                                    |                                                                |  |  |  |  |
| Настройки и справочники        | Цены (прайс-лист)          | Проект (3с)         |                  |                                    |                                                                |  |  |  |  |
|                                | Скидки (наценки)           |                     |                  |                                    |                                                                |  |  |  |  |
| НСИ продаж                     |                            | Сервис              |                  |                                    |                                                                |  |  |  |  |
| Клиенты                        | CRM                        | ABC/XYZ-классифика  | ция клиентов     |                                    |                                                                |  |  |  |  |
| Типовые соглашения с клиентами | Проекты (3с)               | ABC/XYZ-классифика  | ция номенклатуры |                                    |                                                                |  |  |  |  |
| Сегменты клиентов              |                            | Дополнительные обра | аботки           |                                    |                                                                |  |  |  |  |
| Графики оплаты                 | См. также                  |                     |                  |                                    |                                                                |  |  |  |  |
|                                | Реестр торговых документов |                     |                  |                                    |                                                                |  |  |  |  |
|                                | Сегменты номенклатуры      |                     |                  |                                    |                                                                |  |  |  |  |

Откроется список всех доступных проектов.

| 🗲 → 🌟 Проекты             |                  |                                                                |                            |                     |                                                                                                    |                         |                                                 |                            |                                   | c∂ I ×                      |
|---------------------------|------------------|----------------------------------------------------------------|----------------------------|---------------------|----------------------------------------------------------------------------------------------------|-------------------------|-------------------------------------------------|----------------------------|-----------------------------------|-----------------------------|
| Создать проект            |                  |                                                                |                            |                     |                                                                                                    |                         |                                                 |                            |                                   | × • Euge •                  |
| Дата поспеднего изменения | Статус ↓         | Проект                                                         | Номер проекта в<br>системе | Статус согласования | Дистрибьютор                                                                                                    | Конечный<br>потребитель | Дата веода проекта<br>Дата окончания (плановая) | Дата окончания фактическая | Общая сумма проекта в РРЦ,<br>руб | Номер проекта<br>реестровый |
| = 16.12.2024 13:56:42     | В работе         | 20241216;MtsCF010f (weekt namess provident)                    | 00-00000007                | Создан в ЦБ         | 4 140 F                                                                                                    |                         | 16.12.2024 11:25:27<br>30.09.2025               |                            | 61 380,00                         | 20241216###CB010            |
| = 16.12.2024 15:54:32     | В работе         | 20241218/448028917/бор муняление глипение Тенз Кинстрибинниког | 00-00000008                | Создан в ЦБ         | 1794 T                                                                                                    |                         | 16.12.2024 14:48:52<br>30.09.2025               |                            |                                   | 20241216240/CB011           |
| = 12.12.2024 18:21:38     | Завершен успешно | 20241212/AMBURY3438 ware in the event of the set Mr.1          | 00-00000001                | Создан в ЦБ         | 10 m s                                                                                                    | 000 "Ромашка"           | 12.12.2024 11:58:21<br>30.09.2025               | 12.12.2024                 | 188 000,00                        | 202412122MA/CB004           |
| = 12.12.2024 18:40:39     | Завершен успешно | 20241212.naról 290/Súl Investpenstvehadi vychem Mąž.           | 00-00000002                | Создан в ЦБ         | the state of the state of the s | Шинный завод            | 12.12.2024 11:58:21<br>30.09.2025               | 12.12.2024                 | 188 000,00                        | 202412129304CB005           |

Используется цветовая дифференциация списка проектов по статусу согласования.

| 🗲 → 🛧 Проекты                |                  |                                               |                         |                     |
|------------------------------|------------------|-----------------------------------------------|-------------------------|---------------------|
| Создать проект               |                  |                                               |                         |                     |
| Дата последнего изменения 👃  | Статус           | Проект                                        | Номер проекта в системе | Статус согласования |
| = 15.01.2025 14:13:03        | В работе         | 20241228/AAI/CB014/Технолопический №5         | 00-0000020              | Отклонён            |
| <b>=</b> 15.01.2025 17:15:29 | Завершен успешно | 20250115/ААІ/017/Демонстрационный проект №5   | 00-0000021              | Согласован          |
| <b>=</b> 15.01.2025 16:13:23 | Завершен успешно | 20241212/AAI/CB005/Демонстрационный проект №2 | 00-0000002              | Создан в ЦБ         |
| = 20.01.2025 14:30:25        | На согласовании  | 20250118/ААІ/020/Демонстрационный проект №1   | ЛК-0000003              | Черновик            |

## Глава 2. Создание проекта.

В списке проектов нажать на кнопку «Создать проект».

В появившемся окне нажать на кнопку «Создать проект без ЛК Дистрибьютора».

| 1 🖾 😑 (КОПИЯ) Демо-база                         | / Управление торговлей, редакция 11 (1С.Г | Гредприятие)             |                         |               |                                    |                      | Q предопре | ж                         | 🔮 🕙 🚖 Орлов Александр      | Владимирович 🌐 💷 🗗 🗙      |
|-------------------------------------------------|-------------------------------------------|--------------------------|-------------------------|---------------|------------------------------------|----------------------|------------|---------------------------|----------------------------|---------------------------|
| 🕈 Начальная страница Инф                        | юрмация × Проекты ×                       |                          |                         |               |                                    |                      |            |                           |                            |                           |
| 🔳 Главное                                       | 🗕 🔶 ★ Проекты                             |                          |                         |               |                                    |                      |            |                           |                            | c∂ I ×                    |
| Планирование                                    | Создать проект                            | • 1                      |                         |               |                                    |                      |            |                           |                            | х 🔍 - 💽 - Еще -           |
| CRM и маркетинг                                 | Дата последнего изменения                 | Статус Проект 斗          | Номер проекта в системе | Статус        | Дистрибьютор                       | Конечный потребитель |            | Дата ввода проекта        | Дата окончания фактическая | Общая сумма проекта в РРЦ |
| 💼 Продажи                                       |                                           |                          |                         | согласования  |                                    |                      |            | Дата окончания (плановая) |                            |                           |
| 🐺 Закупки                                       | -                                         | Покупка<br>вентиляторов  | 80000000-00             |               |                                    |                      |            |                           |                            |                           |
| Склад и доставка                                |                                           |                          |                         |               |                                    |                      |            |                           |                            |                           |
| Казначейство                                    | -                                         | Покупка<br>кондиционеров | 00-00000006             |               |                                    |                      |            |                           |                            |                           |
| м Финансовый результат и контроллинг            | -                                         | Покупка<br>холодильников | 00-00000007             |               |                                    |                      |            |                           |                            |                           |
| <ul> <li>НСИ и<br/>администрирование</li> </ul> | -                                         | Продажа<br>вентиляторов  | 00-00000001             |               |                                    |                      |            |                           |                            |                           |
| <ul> <li>Общие механизмы</li> </ul>             | -                                         | Продажа<br>пылесосов     | 00-00000002<br>2        | Создать проек | экты (Зс)<br>кт без ЛК Дистрибьюто | ∂ i □ ×              |            |                           |                            |                           |
|                                                 | -                                         | Продажа<br>телевизоров   | 00-00000003             | Создать про   | зект без Дистрибьютора             |                      |            |                           |                            |                           |

Текущее окно закроется и откроется пустая форма нового проекта без ЛК дистрибьютора.

## Глава 3. Знакомство с формой. Кнопки главного меню.

3.1. Описание полей и этапов наполнения формы.

| 🗲 🔿 ☆ Проект (Зс) (создание)                                              |                                             |                                    |                                     |
|---------------------------------------------------------------------------|---------------------------------------------|------------------------------------|-------------------------------------|
| Основное Документы по сделке Окружение сделки Файлы                       |                                             |                                    |                                     |
| Записать и закрыть Записать 📋 🙈 🕞 - Анализ ма                             | ржинальности Разрешить полное редакти       | прование Перевести проект в работу | Заявка на получение спец. условий 🗸 |
| Статус согласования: Создан в ЦБ                                          |                                             |                                    |                                     |
| Версия проекта:                                                           |                                             |                                    |                                     |
| - цвет поля, предназначенный для заполнения - цвет поля<br>Дистрибьютором | п, предназначенный для заполнения Компанией |                                    |                                     |
| Статус проекта: На согласовании                                           |                                             |                                    |                                     |
| Проект:                                                                   | Дата ввода проекта:                         | Автор проекта: 2000 на 2000 года   | P                                   |
| Ключевая информация о проекте                                             |                                             |                                    |                                     |
| Общая сумма проекта в РРЦ, руб: 0,00                                      |                                             |                                    |                                     |
| Дата первого заказа (плановая):                                           |                                             |                                    |                                     |
| Дата окончания (плановая):                                                |                                             |                                    |                                     |
| Информация о проведенной работе:                                          |                                             |                                    |                                     |
| Πρι                                                                       | икрепить файл конкурентного предложения     |                                    |                                     |
| Товарное наполнение проекта                                               |                                             |                                    |                                     |
| Требуемые условия оплаты от клиента:                                      |                                             |                                    |                                     |
| Требуемые прочие специальные условия для дистрибьютора:                   |                                             |                                    |                                     |
|                                                                           |                                             |                                    |                                     |
|                                                                           |                                             |                                    |                                     |
|                                                                           |                                             |                                    |                                     |
|                                                                           |                                             |                                    |                                     |
|                                                                           |                                             |                                    |                                     |
| Информация о дистрибьюторе                                                |                                             |                                    |                                     |
| Информация о конечном потребителе                                         |                                             |                                    |                                     |
| Посредники                                                                |                                             |                                    |                                     |
| Дополнительные сведения                                                   |                                             |                                    |                                     |

#### Раздел «Основное»

#### 3.1.1. Командная панель и шапка формы

«Статус согласования» — проект, созданный без ЛК дистрибьютора или без Дистрибьютора имеет статус согласования «Создан в ЦБ» и не меняется на всём пути проекта.

#### «Версия проекта»

#### Версия проекта:

1\_ЦБ

После каждой записи проекта, версия меняется, добавляя +1.

#### «Статус проекта».

Статус проекта: На согласовании

Статус проекта может быть одним из 5 вариантов:

- 1. На согласовании.
- 2. В работе.
- 3. Завершён успешно.
- 4. Завершён не успешно.
- 5. Завершён по истечении срока проекта.

#### «Проект».

Проект: Демонстрационный проект №1

Здесь можно ввести любое наименование проекта, которое будет отображаться в правой части шаблонного названия проекта в списке.

20241212/AAI/CB004/Демонстрационный проект №1

#### Шаблонное наименование проекта.

Полное имя проекта состоит из 4-х частей, разделённых слэшем «/»:

- 1. Дата.
- 2. Короткий код Дистрибьютора, указываемый в карточке контрагента во вкладке «Дополнительно», поле «Код партнера».
- 3. Номер проекта.
- 4. Наименование проекта.

«Дата ввода проекта».

| Дата ввода проекта: | 12.12.2024 11:58:21 |  |
|---------------------|---------------------|--|
|---------------------|---------------------|--|

Заполняется автоматически при первой записи проекта. Недоступно для изменения.

#### «Автор проекта».

Иванов Иван (компания) 면 Автор проекта:

Заполняется автоматически именем авторизованного пользователя, который проект создал.

#### 3.1.2. Ключевая информация о проекте.

| <u> Ключевая информация о проекте</u>        |                                           |
|----------------------------------------------|-------------------------------------------|
| Общая сумма проекта в РРЦ, руб: 188 000,00   |                                           |
| Дата первого заказа (плановая): 13.12.2024 🛗 |                                           |
| Дата окончания (плановая): 30.09.2025 🗎      |                                           |
| Информация о проведенной работе:             | 7                                         |
|                                              | Прикрепить файл конкурентного предложения |
|                                              |                                           |
|                                              |                                           |

#### «Общая сумма проекта в РРЦ, руб:».

Поле формируется автоматически на основе раздела «Товарное наполнение».

#### «Дата первого заказа (плановая)».

Вводится пользователем.

«Дата окончания (плановая)».

Заполняется автоматически как последняя дата квартала года, когда проект должен быть завершён.

#### «Информация о проведенной работе»

Заполняется пользователем.

#### Кнопка «Прикрепить файл конкурентного предложения»\*.

При нажатии, открывается окно с возможностью выбора файла с компьютера пользователя, который может быть загружен в форму проекта. Для этого необходимо выбрать файл и нажать кнопку «Открыть».

\*Доступна только на статусе проекта «На согласовании».

| 🕦 Выбор файла             |     |                         |                  |            |         |                 |        | ×      |
|---------------------------|-----|-------------------------|------------------|------------|---------|-----------------|--------|--------|
| 🔶 🚽 🗸 🕇 📜 > Этот компы    | ~ Ū | Поиск: Снимки экран     | ia               | ٩          |         |                 |        |        |
| Упорядочить • Новая папка |     |                         |                  |            |         |                 |        | ?      |
|                           | ^   | Имя                     | Дата изменения   | Тип        | Размер  |                 |        |        |
| 🖈 Быстрый доступ          |     | 🗐 Снимок экрана (1).ppg | 29.08.2024 11:51 | Файл "PNG" | 127 K6  |                 |        |        |
| Рабочий стол              | *   |                         | ESIGOLOLITINGT   | 4400 1110  | 127 100 |                 |        |        |
| 🖊 Загрузки                | *   |                         |                  |            |         |                 |        |        |
| 🗐 Документы               | *   |                         |                  |            |         |                 |        |        |
|                           | . × |                         |                  |            |         |                 |        |        |
| Имя файла:                |     |                         |                  |            | ~       | Все файлы (*.*) |        | $\sim$ |
|                           |     |                         |                  |            |         | Открыть         | Отмена | a      |

После загрузки файла, проект будет записан и появятся дополнительные кнопки работы с файлом на форме проекта.

Также будут отображаться параметры файла: имя, расширение и размер.

- Максимальный размер добавляемого файла 50 Мб.
- Ограничения на расширение файла отсутствуют.

#### Кнопка «Удалить файл».

| Прикрепить файл конкурентного предложения          |
|----------------------------------------------------|
| Загруженный файл: Снимок экрана (1).png - 126,0 Кб |
| 🛿 Удалить файл                                     |
| Просмотреть файл конкурентного предложения         |

При нажатии появляется окно:

| () | Внимание!                                                                        |
|----|----------------------------------------------------------------------------------|
| •  | Ранее загруженный файл оудет удален, проект оудет<br>перезаписан.<br>Продолжить? |
|    | Да Нет                                                                           |

Кнопка доступна только на статусе проекта: «На согласовании»!

#### Кнопка «Просмотреть файл конкурентного предложения».

При нажатии загруженный файл открывается в установленной программе на компьютере пользователя, соответствующей расширению файла.

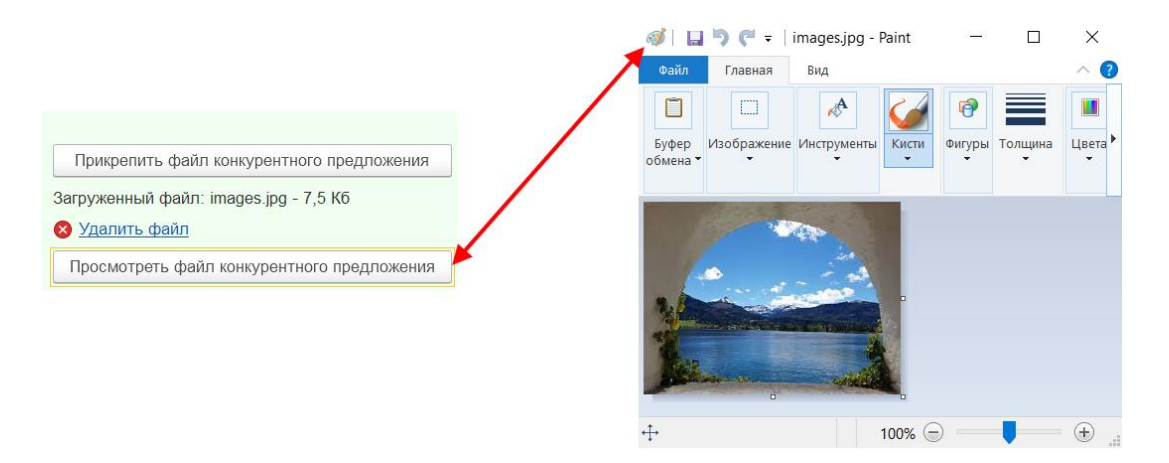

Примечание: чтобы заменить прикреплённый файл можно нажать кнопку «Прикрепить файл конкурентного предложения», тогда загруженный ранее файл будет удалён автоматически. Или сначала нажать «Удалить файл» и после этого снова прикрепить требуемый файл к проекту.

#### 3.1.3. Товарное наполнение.

Стандартное отображение (без заполненных посредников).

| Тс | варно | е наполнение про | екта       |                                  |                 |                      |                                                   |                                                         |                                                     |                                                |
|----|-------|------------------|------------|----------------------------------|-----------------|----------------------|---------------------------------------------------|---------------------------------------------------------|-----------------------------------------------------|------------------------------------------------|
|    | Добав | вить 🚹 🖡         | Обновить і | 16нм                             |                 |                      |                                                   |                                                         |                                                     |                                                |
|    | Ν     | Номенклатура     | Количество | Цена РРЦ                         | Цена конкурента | Модель<br>конкурента | Требуемая скидка,<br>РРЦ (%)                      | Предоставлена скидка,<br>РРЦ (%)                        | Предоставляемая скидка<br>конечному потребителю (%) | Скидка конечному потребителю не менее, РРЦ (%) |
|    | 1     | ABC-123          | 12         | 1 860,00                         |                 |                      | 12,00                                             |                                                         |                                                     |                                                |
|    |       |                  |            |                                  |                 |                      |                                                   |                                                         |                                                     |                                                |
|    |       |                  |            |                                  |                 |                      |                                                   |                                                         |                                                     |                                                |
|    |       |                  |            |                                  |                 |                      |                                                   |                                                         |                                                     |                                                |
|    |       |                  |            | Итог проекта в РРЦ:<br>22 320,00 |                 |                      | Итог проекта<br>с требуемой скидкой:<br>19 641,60 | Итог проекта<br>с предоставленной<br>скидкой: 22 320,00 |                                                     |                                                |
|    |       |                  |            | 1                                |                 | _                    |                                                   |                                                         |                                                     |                                                |

Расширенное отображение (при заполнении наименования посредников, в товарном наполнении появляются дополнительные столбцы).

| Това | рное наполнение<br>ю́азить 💡 🌢 | Обновить   | ь цены                             |                    |                      |                                                   |                                                         |                                                     |                                                   |                                            |                                                | F                                       | оиск (Ctri+F)                       | × Eue -   |
|------|--------------------------------|------------|------------------------------------|--------------------|----------------------|---------------------------------------------------|---------------------------------------------------------|-----------------------------------------------------|---------------------------------------------------|--------------------------------------------|------------------------------------------------|-----------------------------------------|-------------------------------------|-----------|
| Ν    | Номенклатура                   | Количество | Цена РРЦ                           | Цена<br>конкурента | Модель<br>конкурента | Требуемая скидка,<br>РРЦ (%)                      | Предоставлена скондка,<br>РРЦ (%)                       | Предоставляемая схидка<br>конечному потребителю (%) | Скадка конечному потребителю не<br>менее, РРЦ (%) | Требуемая скидка перволу<br>посреднику (%) | Предоставлена скидка<br>первому посреднику (%) | Требуемая скндка второму посредняку (%) | Предоставлена скидка второму посред | днаку (%) |
|      | ABC-123                        | 12         | 1 860,00                           |                    |                      | 12,00                                             |                                                         |                                                     |                                                   |                                            |                                                |                                         |                                     |           |
|      |                                |            |                                    |                    |                      |                                                   |                                                         |                                                     |                                                   |                                            |                                                |                                         |                                     |           |
|      |                                |            |                                    |                    |                      |                                                   |                                                         |                                                     |                                                   |                                            |                                                |                                         |                                     |           |
|      |                                |            |                                    |                    |                      |                                                   |                                                         |                                                     |                                                   |                                            |                                                |                                         |                                     |           |
|      |                                |            | Итог проекта в<br>PPU<br>22 320,00 |                    |                      | Итог проекта<br>с требуемой скидкой:<br>19 641,60 | Итог проекта<br>с предоставленной<br>снаркой: 22 320,00 |                                                     |                                                   |                                            |                                                |                                         |                                     |           |

#### Кнопка «Добавить».

Чтобы добавить позицию товарного наполнения проекта, необходимо нажать кнопку «Добавить».

- N заполняется автоматически последовательно количеству номенклатур.
- Номенклатура выбирается по кнопке «+» или «Показать все». Заполняется пользователем.

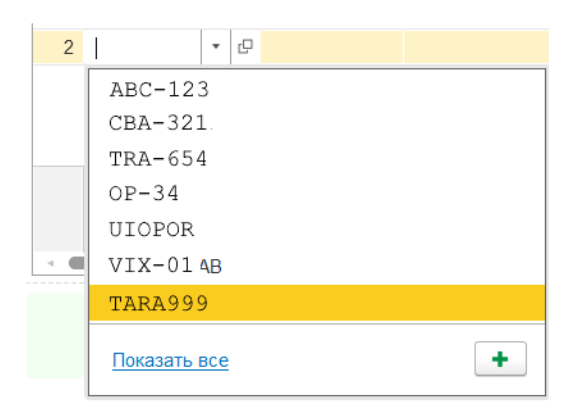

Номенклатура с одним и тем же артикулом может быть выбрана только 1 раз. При попытке добавления номенклатуры, которая уже есть в товарном наполнении, будет выведена ошибка.

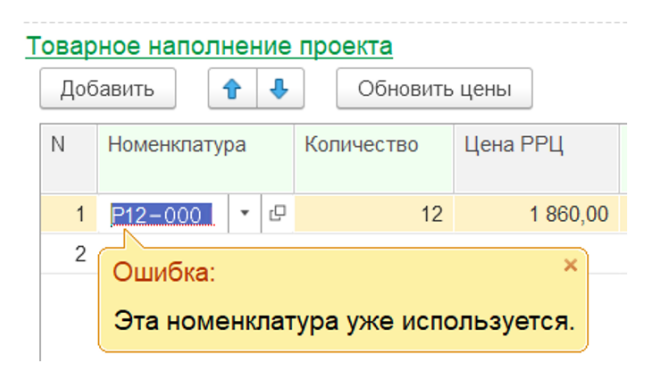

#### Функция подбора Аналогов номенклатур.

Нажав открытие списка одной из номенклатур, необходимо нажать ссылку «Показать все».

| Товарное наполнение проекта |              |    |            |          |  |  |  |  |  |
|-----------------------------|--------------|----|------------|----------|--|--|--|--|--|
| Доб                         | авить        | ₽  | Обновить   | цены     |  |  |  |  |  |
| Ν                           | Номенклатура |    | Количество | Цена РРЦ |  |  |  |  |  |
| 1                           | P12-000      | C  | 12         | 1 860,00 |  |  |  |  |  |
| 2                           | ABC-123      | 1  |            |          |  |  |  |  |  |
|                             | CBA-321      | 11 |            |          |  |  |  |  |  |
|                             | TRA-654      |    |            |          |  |  |  |  |  |
|                             | OP-34        |    |            |          |  |  |  |  |  |
|                             | UIOPOR       |    | 2          |          |  |  |  |  |  |
|                             | VIX-01 AB    |    |            |          |  |  |  |  |  |
| -                           | TARA999      |    |            |          |  |  |  |  |  |
|                             | Показать все | e  |            | +        |  |  |  |  |  |

Откроется список доступных аналогов номенклатур, внесённых в справочник аналогов.

| Номенклатура                         |                                                                  | : 🗆 X             |
|--------------------------------------|------------------------------------------------------------------|-------------------|
| ×                                    | <ul> <li>По точному соответствию</li> <li>Виды и свой</li> </ul> | ства Виды С 🔳 💽 🏼 |
| 🔁 Выбрать Создать 🔕 🖫 Поиск (Ctrl+F) | × 🔍 • Еще • ? 🛞 🛅 Материаль                                      | 4                 |
| Наименование                         | ↑ Артикул                                                        |                   |
| - P4D                                | Н162                                                             |                   |
| ⇔ P4D                                | A163                                                             |                   |
| - P4D                                | A164                                                             |                   |
| - P4D                                | A163                                                             |                   |
| - P4D                                | A160                                                             |                   |
| - P4A                                | А163 Сегмент:                                                    | <b>•</b> ×        |

#### Состав столбцов Товарного наполнения:

- Количество указывается пользователем. Обязательно к заполнению.
- Цена РРЦ заполняется автоматически.
- Цена конкурента заполняется пользователем.
- Модель конкурента заполняется пользователем.
- Требуемая скидка, РРЦ (%) заполняется пользователем. Обязательно к заполнению.
- Предоставлена скидка, РРЦ (%) заполняется пользователем.
- Предоставляемая скидка конечному потребителю (%) заполняется пользователем.
- Скидка конечному потребителю не менее, РРЦ (%) заполняется пользователем.
- Требуемая скидка первому посреднику (%) доступно при заполнении поля «Посредник» раздела «Посредники» подраздела «Информация о посреднике (Покупает у дистрибьютора)».

- Предоставлена скидка первому посреднику (%) доступно при заполнении поля «Посредник» раздела «Посредники» подраздела «Информация о посреднике (Покупает у дистрибьютора)».
- **Требуемая скидка второму посреднику (%)** доступно при заполнении поля «Посредник (второй)» раздела «Посредники» подраздела «Информация о посреднике (Покупает у первого посредника и продаёт клиенту)».
- Предоставлена скидка второму посреднику (%) доступно при заполнении поля «Посредник (второй)» раздела «Посредники» подраздела «Информация о посреднике (Покупает у первого посредника и продаёт клиенту)».

**Примечание:** после заполнения товарного наполнения, необходимо заполнить новый появившийся раздел «Планы по продажам и отчеты по реализации». При попытке сохранить проект, без заполнения данного раздела, будет показана ошибка.

| Това                   | рное н                                                                                                    | напол                                    | пнени                             | е пр                                   | оек               | та         |                 |                      |                              |                                  |                                    |                                          |
|------------------------|----------------------------------------------------------------------------------------------------|------------------------------------------|-----------------------------------|----------------------------------------|-------------------|------------|-----------------|----------------------|------------------------------|----------------------------------|------------------------------------|------------------------------------------|
| До                     | бавит                                                                                                    | ь                                        | 1                                 | ₽                                      |                   | Обновить ц | ены             |                      |                              |                                  |                                    |                                          |
| Ν                      | Ν                                                                                                    |                                          | Номенклатура                      |                                        | Количество        | Цена РРЦ   | Цена конкурента | Модель<br>конкурента | Требуемая скидка,<br>РРЦ (%) | Предоставлена скидка,<br>РРЦ (%) |                                    |                                          |
|                        |                                                                                                    |                                          | 1                                 | C                                      | N5                |            | 50              | 3 760,00             | 4 000,00                     |                                  | 30,00                              | 25,00                                    |
|                        |                                                                                                    |                                          | 2                                 | TF                                     | R4                |            | 20              | 7 660,00             |                              |                                  | 10,00                              |                                          |
|                        |                                                                                                    |                                          |                                   |                                        |                   |            |                 |                      |                              |                                  |                                    |                                          |
|                        |                                                                                                    |                                          |                                   |                                        |                   |            |                 | 341 200,00           |                              |                                  | с требуемой скидкой:<br>269 480,00 | с предоставленной<br>скидкой: 294 200,00 |
| - (                    |                                                                                                    |                                          |                                   |                                        |                   |            |                 |                      |                              |                                  |                                    |                                          |
|                        |                                                                                                    |                                          |                                   |                                        |                   |            |                 |                      |                              |                                  |                                    |                                          |
| <u>Пла</u><br>4 і<br>4 | ны по<br>кварт<br>кварт<br>Запо<br>N                                                                                                    | о про<br>гал 2<br>гал 20<br>лнитт<br>Ног | одажа<br>024 г.<br>24 г.<br>оплан | ам и<br><u>г.</u><br>(пла<br>и<br>атур | и от<br>н):<br>на | четы по р  | еализации       |                      |                              |                                  |                                    |                                          |
|                        | 1                                                                                                    | C5                                       | D                                 |                                        |                   |            |                 |                      |                              |                                  |                                    |                                          |
|                        |                                                                                                    |                                          |                                   |                                        |                   |            |                 |                      |                              |                                  |                                    |                                          |
| K                      | COMN C                                                                                                    | Ошиб                                     | ка:                               |                                        |                   |            |                 | \$                   | c                            |                                  |                                    |                                          |
|                        | Количество позиций в таблице «План» не соответствует<br>количеству в таблице «Товарное наполнение проекта». Проверьте<br>заполнение таблицы «План». |                                          |                                   |                                        |                   |            |                 |                      |                              |                                  |                                    |                                          |
| Coof                   | бщен                                                                                                    | ия:                                      |                                   |                                        |                   |            |                 |                      |                              |                                  |                                    |                                          |
| _                      |                                                                                                    |                                          |                                   |                                        |                   |            |                 |                      |                              |                                  |                                    |                                          |

Итоговые суммы «Мощность проекта» с учётом и без учёта скидок также отображаются в товарном наполнении.

| варное наполнение<br>Добавить 1 | проекта<br>Обновить це | эны        |                                   |                 |                      |                                                    |                                                          |
|---------------------------------|------------------------|------------|-----------------------------------|-----------------|----------------------|----------------------------------------------------|----------------------------------------------------------|
| N                               | Номенклатура           | Количество | Цена РРЦ                          | Цена конкурента | Модель<br>конкурента | Требуемая скидка,<br>РРЦ (%)                       | Предоставлена скидка,<br>РРЦ (%)                         |
| 1                               | CN5                    | 50         | 3 760,00                          | 4 000,00        |                      | 30,00                                              | 25,00                                                    |
| 2                               | TR4                    | 20         | 7 660,00                          |                 |                      | 10,00                                              |                                                          |
|                                 |                        |            |                                   |                 |                      |                                                    |                                                          |
|                                 |                        |            | Итог проекта в РРЦ:<br>341 200,00 |                 |                      | Итог проекта<br>с требуемой скидкой:<br>269 480,00 | Итог проекта<br>с предоставленной<br>скидкой: 294 200,00 |

#### «Обновить цены».

При случайном изменении (например, при включении кнопки «полного редактирования формы») или некорректном отображении «Цены РРЦ», можно вернуть значения по умолчанию, нажав кнопку «Обновить цены».

| Товарное наполнение проекта<br>Добавить 👔 🌡 Обновить цены |              |            |              |   | оварное наполнение Добавить | проекта<br>Обновить це | эны        |          |          |
|-----------------------------------------------------------|--------------|------------|--------------|---|-----------------------------|------------------------|------------|----------|----------|
| Ν                                                         | Номенклатура | Количество | Цена РРЦ     |   | Ν                           | Номенклатура           | Количество | Цена РРЦ |          |
| 1                                                         | CN           | 50         | 3 760,00     |   | 1                           | CN                     | 50         | 3        | 3 760,00 |
| 2                                                         | TR           | 20         | 7 660,00     |   | 2                           | TR                     | 20         | 7        | 7 660,00 |
| 3                                                         | PN           |            | 234 460,00 - |   | 3                           | DN                     |            |          | 860,00   |
|                                                           |              |            |              | 1 |                             |                        |            |          |          |

«Требуемые условия оплаты от клиента» и «Требуемые прочие специальные условия для дистрибьютора» заполняются пользователем, при необходимости.

| Требуемые условия оплаты от клиента:                    |   |
|---------------------------------------------------------|---|
| Требуемые прочие специальные условия для дистрибьютора: | ~ |
|                                                         |   |
|                                                         |   |
|                                                         |   |
|                                                         |   |
|                                                         |   |
|                                                         |   |

#### 3.1.4 Информация о дистрибьюторе.

| Информация о дистрибьюторе                   |                            |
|----------------------------------------------|----------------------------|
| Дистрибьютор:                                | ООО "Три подшипника" 🛛 🗸 🖓 |
| ИНН:                                         | 7733714785                 |
| Руководитель дистрибьютора:                  | Иванов Иван Иванович       |
| Должность руководителя дистрибьютора:        | Генеральный директор       |
| E-mail руководителя дистрибьютора:           | ivanov@test.ru             |
| Ответственное лицо дистрибьютора:            | Петров Петр Петрович       |
| Должность ответственного лица дистрибьютора: | Руководитель направления   |
| Телефон ответственного лица дистрибьютора:   | +1(111) 111-11-11          |
| E-mail ответственного лица дистрибьютора:    | petrov@test.ru             |

#### Состав полей:

- Дистрибьютор обязательное поле к заполнению, выбирается из списка юр.лицо.
- ИНН подставляется автоматически, после выбора дистрибьютора.
- Руководитель дистрибьютора ФИО.
- Должность руководителя дистрибьютора.
- Е-mail руководителя дистрибьютора поле проверяется на корректность заполнения, при отправке письма руководителю дистрибьютора по кнопке «Заявка на получение спец. условий».
- Ответственное лицо дистрибьютора ФИО.
- Должность ответственного лица дистрибьютора.
- Телефон ответственного лица дистрибьютора.

• E-mail ответственного лица дистрибьютора.

#### 3.1.5 Информация о конечном потребителе.

| Информация о конечном потребителе                 |                        |   |  |  |
|---------------------------------------------------|------------------------|---|--|--|
| Конечный потребитель:                             | ООО "Ромашка"          |   |  |  |
| ИНН конечного потребителя:                        | 746236498234           |   |  |  |
| Контактное лицо конечного потребителя:            | Семёнов Иван Сергеевич |   |  |  |
| Должность контактного лица конечного потребителя: | Директор               |   |  |  |
| Телефон контактного лица конечного потребителя:   | +2(222) 222-22-22      |   |  |  |
| E-mail контактного лица конечного потребителя:    | semenov@test.ru        |   |  |  |
| Регион:                                           | Московская область 🔹   | Ŀ |  |  |
| Сфера применения:                                 |                        |   |  |  |
| Тяжелое машиностроение                            |                        |   |  |  |
|                                                   |                        |   |  |  |

- Конечный потребитель (наименование юр.лица).
- ИНН конечного потребителя 12 числовое значение.
- Контактное лицо конечного потребителя ФИО.
- Должность контактного лица конечного потребителя.
- Телефон контактного лица конечного потребителя.
- E-mail контактного лица конечного потребителя.
- Регион регион регистрации юр.лица потребителя.
- Сфера применения.

#### 3.1.6 Посредники.

3.1.6.1. Информация о посреднике (Покупает у дистрибьютора).

При заполнении наименования юр.лица в Товарном наполнении, появляются поля для ввода скидок для данного посредника.

#### Посредники

| Информация о посреднике (Покупает у дистрибьютора) |                          |  |  |  |  |
|----------------------------------------------------|--------------------------|--|--|--|--|
| Посредник:                                         | ООО "Подорожник"         |  |  |  |  |
| ИНН посредника:                                    | 623749023784             |  |  |  |  |
| Контактное лицо посредника:                        | Николаев Сергей Иванович |  |  |  |  |
| Должность контактного лица посредника:             | Директор                 |  |  |  |  |
| Телефон контактного лица посредника:               | +3(333) 333-33-33        |  |  |  |  |
| E-mail контактного лица посредника:                | pod@test.ru              |  |  |  |  |

- Посредник наименование юр.лица.
- ИНН посредника 12-числовое значение.
- Контактное лицо посредника ФИО.

- Должность контактного лица посредника.
- Телефон контактного лица посредника.
- E-mail контактного лица посредника.

#### 3.1.6.2. Информация о посреднике (Покупает у первого посредника и продаёт клиенту).

При заполнении наименования юр.лица в Товарном наполнении, появляются поля для ввода скидок для данного посредника.

| нформация о посреднике (Покупает у первого посредника и продает клиенту) |                               |  |  |  |  |
|--------------------------------------------------------------------------|-------------------------------|--|--|--|--|
| Посредник (второй):                                                      | ИП Карапетян Армен Георгиевич |  |  |  |  |
| ИНН посредника (второго):                                                | 923789235692                  |  |  |  |  |
| Контактное лицо посредника (второго):                                    | Карапетян Геворг Арменович    |  |  |  |  |
| Должность контактного лица посредника (второго):                         | Бухгалтер                     |  |  |  |  |
| Телефон контактного лица посредника (второго):                           | +4(444) 444-44-44             |  |  |  |  |
| E-mail контактного лица посредника (второго):                            | karapet@test.ru               |  |  |  |  |

- Посредник (второй) наименование юр.лица.
- ИНН посредника (второго) 12-числовое значение.
- Контактное лицо посредника (второго) ФИО.
- Должность контактного лица посредника (второго).
- Телефон контактного лица посредника (второго).
- E-mail контактного лица посредника (второго).

#### 3.1.7. Дополнительные сведения.

Дополнительные сведения

| Комментарий Компании:       |  |  |
|-----------------------------|--|--|
| Пример комментария компании |  |  |
|                             |  |  |
|                             |  |  |
|                             |  |  |
|                             |  |  |
|                             |  |  |
|                             |  |  |
|                             |  |  |
|                             |  |  |

В данные поля может вводиться текстовая информация любого характера.

Также в эти поля автоматически добавляются статусы и причины отклонения / отправления на доработку / повторного согласования проекта / комментарий при смене статуса, если он был указан.

#### 3.1.8. Планы по продажам и отчеты по реализации.

| Пла | аны по           | продажам и отчеты по реализации   |                   |                   |                   |                   |
|-----|------------------|-----------------------------------|-------------------|-------------------|-------------------|-------------------|
| 4   | кварт<br>4 кварт | ал 2024 г. (план):                |                   |                   |                   |                   |
|     | Запол            | нить план                         |                   | Поиск (Ctrl+F     | .)                | × Еще -           |
|     | Ν                | Номенклатура                      | 4 квартал 2024 г. | 1 квартал 2025 г. | 2 квартал 2025 г. | 3 квартал 2025 г. |
|     | 1                | CN                                | 20                | 10                | 10                | 10                |
|     | 2                | TR                                |                   |                   |                   |                   |
|     |                  |                                   |                   |                   |                   |                   |
|     |                  |                                   |                   |                   |                   |                   |
|     |                  |                                   |                   |                   |                   |                   |
|     |                  |                                   |                   |                   |                   |                   |
|     |                  |                                   |                   |                   |                   |                   |
|     | Коммен           | тарий к плану на текущий квартал: |                   |                   |                   |                   |
|     |                  |                                   |                   |                   |                   |                   |
|     |                  |                                   |                   |                   |                   |                   |
|     |                  |                                   |                   |                   |                   |                   |

Данный раздел появляется автоматически при заполнении раздела «Товарное наполнение проекта».

Кнопка «Заполнить план» подставляет наименования номенклатур из «Товарного наполнения проекта».

| дооявить                                                                  | <b>T</b>                                                                | ООНОВИТЬ Г                        | цены       |                               |                                                |                                    |                       |                                 |
|---------------------------------------------------------------------------|-------------------------------------------------------------------------|-----------------------------------|------------|-------------------------------|------------------------------------------------|------------------------------------|-----------------------|---------------------------------|
| 1                                                                         |                                                                         | Номенклатура                      | Количество |                               |                                                |                                    |                       |                                 |
|                                                                           | 1                                                                       | CN                                | 50         |                               |                                                |                                    |                       |                                 |
|                                                                           | 2                                                                       | TR                                | 20         |                               |                                                |                                    |                       |                                 |
|                                                                           | 3                                                                       | PN 🔪                              |            |                               |                                                |                                    |                       |                                 |
|                                                                           |                                                                         |                                   |            |                               |                                                |                                    |                       |                                 |
| аны по пр                                                                 | одажам и                                                                | отчеты по реал                    | изации     |                               |                                                |                                    | ПС                    | <b>N</b>                        |
| квартал 2                                                                 | 2024 г.                                                                 |                                   |            |                               |                                                |                                    | д                     | )                               |
| квартал 2                                                                 | 2024 г. (план                                                           | наж                               | ать 🔪      |                               |                                                |                                    |                       |                                 |
| Заполнит                                                                  | ть план                                                                 |                                   |            | N N                           | Поиск (Ctrl+F                                  | 5)                                 | ×                     | Еще                             |
| N Ho                                                                      | оменклатура                                                             |                                   |            | 4 квартал 2024 г.             | 1 квартал 2025 г.                              | 2 квартал 2025 г.                  | 3 кварта              | п <mark>20</mark> 25 і          |
| IN HO                                                                     |                                                                         |                                   |            |                               |                                                |                                    |                       |                                 |
| 1 CN                                                                      | N                                                                       |                                   |            | 20                            | 10                                             | 10                                 |                       | 1                               |
| 1 СМ<br>2 ТР<br>11 СМ                                                     | N<br>R<br>родажам и                                                     | отчеты по реал                    | изации     | 20                            | 10                                             | 10                                 | 00                    |                                 |
| 1 СМ<br>2 ТК<br>аны по пр                                                 | N<br>R<br>2024 г.                                                       | отчеты по реал                    | изации     | 20                            | 10                                             |                                    | OC.                   | ЛЕ                              |
| 1 СМ<br>2 ТК<br>аны по пр<br>квартал 2<br>Заполнит                        | N<br>R<br>2024 г.<br>2024 г. (план,<br>тъ план                          | <b>отчеты по реал</b><br>::       | изации     | 20                            | 10<br>Поиск (Ctrl+F                            |                                    | OC.                   | ЛЕ                              |
| 1 СМ<br>2 ТП<br>аны по пр<br>квартал 2<br>4 квартал 2<br>Заполнит<br>N Но | N<br>R<br>2024 г.<br>2024 г. (план<br>ть план                           | <mark>отчеты по реал</mark>       | изации     | 20                            | 10<br>Поиск (Ctrl+F<br>1 квартал 2025 г.       | 10                                 | ОС.                   | 1<br>ЛЕ<br>Еще                  |
| 1 СМ<br>2 ТК<br>аны по пр<br>квартал 2<br>Заполнит<br>N Но<br>1 СМ        | N<br>R<br>2024 г.<br>2024 г. (план<br>ть план<br>оменклатура<br>N       | <mark>отчеты по реал</mark><br>:: | изации     | 20<br>4 квартал 2024 г.<br>20 | 10<br>Поиск (Ctrl+F<br>1 квартал 2025 г.<br>10 | 10<br>Г<br>2 квартал 2025 г.<br>10 | ОС.                   | 1<br>ЛЕ<br>Еще<br>1 2025 г<br>1 |
| 1 СМ<br>2 ТК<br>2 ТК<br>3аполнит<br>2 Заполнит<br>1 СМ<br>2 ТК            | N<br>R<br>2024 г.<br>2024 г. (план)<br>ть план<br>оменклатура<br>N<br>R | отчеты по реал                    | изации     | 20<br>4 квартал 2024 г.<br>20 | 10<br>Поиск (Ctrl+F<br>1 квартал 2025 г.<br>10 | 10<br>П<br>2 квартал 2025 г.<br>10 | ОС,<br>×<br>3 квартал | 1<br>ЛЕ<br>Еще<br>1 2025 г<br>1 |

Поквартальный план продаж заполняется пользователем вручную.

Сумма за все кварталы в планах должна быть равна количеству номенклатуры, указанной в Товарном наполнении проекта, иначе будет выведена ошибки о некорректных значениях при попытке записи проекта.

| арное<br>Добави    | наполнение проекта<br>ъ 🛧 🕴 Обновиты                                               | feны                                       |
|--------------------|------------------------------------------------------------------------------------|--------------------------------------------|
| 4                  | Номенклатура                                                                       | Количество                                 |
|                    | 1 CN                                                                               | 50                                         |
|                    | 2 TR                                                                               | 20                                         |
|                    | 3 PN                                                                               | 100                                        |
| паны по            | продажам и отчеты по реал                                                          | изации                                     |
| кварта<br>4 кварта | <u>л 2024 г.</u><br>л 2024 г. (план):                                              |                                            |
| Запол              | нить план                                                                          |                                            |
| Ν                  | Номенклатура                                                                       |                                            |
| 1                  | CN                                                                                 |                                            |
| 2                  | TR                                                                                 |                                            |
| 3                  | Ошибка:                                                                            | < ► X                                      |
|                    | В первом квартале мощность п<br>соответствовать плану. План м<br>номенклатуре на 1 | коекта должна<br>вньше мощности проекта по |
| Коммен             | арий к плану на текущий кварта:                                                    | 1:                                         |
| робщени            | a:                                                                                 |                                            |
| В перв             | ом квартале мощность проекта д                                                     | олжна соответствовать плану.               |
|                    |                                                                                    |                                            |

В планах и отчётах отображаются кварталы прошедшие и будущие. В текущем квартале доступны поля для заполнения. В прошлых кварталах данные не доступны для редактирования.

В следующем квартале будет отражена разница между планом и фактическими данными, взятыми из проведённых «Заказов клиента».

Планы и отчеты в созданном проекте в декабре 2024 года будут в марте 2025 года выглядеть так, при условии проведённого заказа:

#### Товарное наполнение:

| <b>^</b> | 👃 Обновить ц | ены                                           |                                                                                           |                                                                                                    |
|----------|--------------|-----------------------------------------------|-------------------------------------------------------------------------------------------|----------------------------------------------------------------------------------------------------|
|          | Номенклатура | Количество                                    | Цена РРЦ                                                                                  | Цена конкурента                                                                                                    |
| 1        | CN           | 50                                            | 3 760,00                                                                                  | 4 000,0                                                                                                    |
|          |              |                                               |                                                                                           |                                                                                                    |
|          |              |                                               |                                                                                           |                                                                                                    |
|          |              |                                               |                                                                                           |                                                                                                    |
|          |              |                                               |                                                                                           |                                                                                                    |
|          | 1            | Обновить ц           Номенклатура           1 | Обновить цены           Номенклатура         Количество           1         СN         50 | •         •         •         •         •         •         •         •         •         •         •         •         •         •         •         •         •         •         •         •         •         •         •         •         •         •         •         •         •         •         •         •         •         •         •         •         •         •         •         •         •         •         •         •         •         •         •         •         •         •         •         •         •         •         •         •         •         •         •         •         •         •         •         •         •         •         •         •         •         •         •         •         •         •         •         •         •         •         •         •         •         •         •         •         •         •         •         •         •         •         •         •         •         •         •         •         •         •         •         •         •         •         •         •         •         •         • |

#### Заказ клиента:

| 🗲 🔶 🏠 Зак               | аз клиента 00   | 00-000992 от       | 12.12.2024        | 17:03:59                         |                 |            |                             | ∂ i ×    |
|-------------------------|-----------------|--------------------|-------------------|----------------------------------|-----------------|------------|-----------------------------|----------|
| Основное Файлы          |                 |                    |                   |                                  |                 |            |                             |          |
| Провести и закрыть      | 📳 📑 Отпра       | авить дистрибьютор | у Отправить       | на согласование отмены           | 🐣 ЭДО 🗸 🔒 Печат | ••         | • Отчеты •                  | Еще - ?  |
| Статус: К выполнению    | • Приорит       | reт: Низкий        | • Статус за       | каза дистрибьютора: Создан в ЦБ  |                 | Ŧ          | Закрыть заказ Готов к обесп | ечению   |
| Основное Товары (1)     | Доставка Дополн | нительно           |                   |                                  |                 |            |                             |          |
| 1 4                     | Заполнить -     | Обеспечение •      | < Выделить то     | вары в резерве в отдельный заказ |                 |            | Тоиск (Ctrl+F)              | × Еще -  |
| N Код строки            | Артикул         | Номенклатура       | Действия          | Содержание                       | Количеств       | о Ед. изм. | Вид цены                    | Цена     |
| 1 1                     | A16721          | CN                 | К обеспечен       | <для работ, оформляемых актом>   | 10,             | 000 шт     | Продажа                     | 3 760,00 |
|                         |                 |                    |                   |                                  |                 |            |                             |          |
| Желаемая дата отгрузки: |                 | 🔹 🗰 🗹 Отгружат     | гь одной датой [1 | 7.12.2024                        |                 |            |                             |          |

#### План по продажам:

| Пл | Іланы по продажам и отчеты по реализации |                                                                    |                   |                   |                   |                   |  |  |
|----|------------------------------------------|--------------------------------------------------------------------|-------------------|-------------------|-------------------|-------------------|--|--|
| 4  | кварта<br>4 кварта<br>Запол              | <u>ал 2024 г.</u><br>ал 2024 г. (план):<br><mark>тнить план</mark> |                   | Поиск (Ctrl+F     | )                 | х Еще •           |  |  |
|    | Ν                                        | Номенклатура                                                       | 4 квартал 2024 г. | 1 квартал 2025 г. | 2 квартал 2025 г. | 3 квартал 2025 г. |  |  |
|    | 1                                        | CN                                                                 | 20                | 10                | 10                | 10                |  |  |
|    |                                          |                                                                    |                   |                   |                   |                   |  |  |

#### 3.1.9. Для заполнения Компанией.

| <u>Для заполнения Компанией</u>                   |                              |   |   |
|---------------------------------------------------|------------------------------|---|---|
| Ответственное лицо Компании:                      | Орлов Александр Владимирович |   |   |
| Организация Компании:                             | Торговый дом "Комплексный"   | • | Ŀ |
| Проект без Дистрибьютора:                         |                              |   |   |
| Не передавать данные в ЛК:                        |                              |   |   |
| Номер проекта реестровый: 20241220/ВАК/СВ001      |                              |   |   |
| Предоставленные условия оплаты:                   |                              |   |   |
| Дата согласования проекта руководителем Компании: |                              |   |   |
| Предоставленные прочие специальные условия:       |                              |   |   |
|                                                   |                              |   |   |

Обязательные поля к заполнению – Организация Компании.

Поле «Проект без Дистрибьютора» не доступно. Если необходимо создать проект без Дистрибьютора, необходимо нажать «Создать проект» в списке проектов и выбрать соответствующую кнопку «Создать проект без Дистрибьютора».

При создании проекта без ЛК Дистрибьютора, автоматически проставляется галочка «Не передавать данные в ЛК».

Если необходимо в дальнейшем передать проект Дистрибьютору, у которого имеется личный кабинет, требуется убрать галочку у поля «Не передавать данные в ЛК».

После утвердительного ответа на уведомление пользователя.

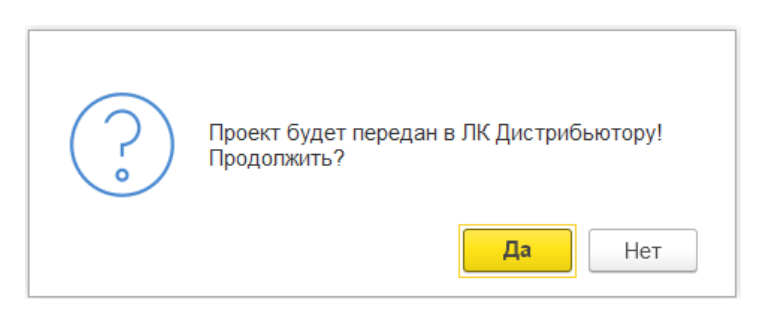

В случае успешной передачи данных, будет показано окно с уведомлением:

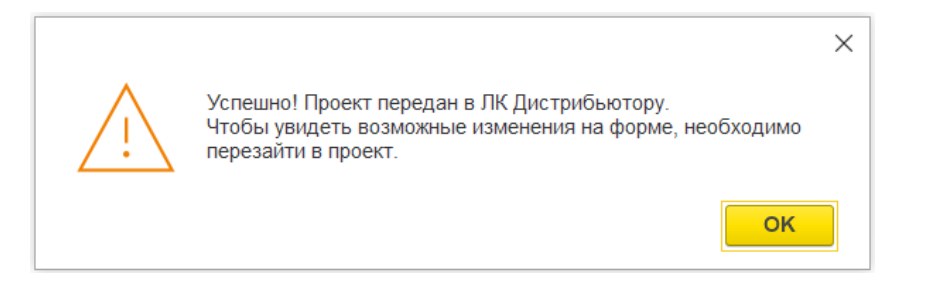

При следующей синхронизации проектов, данный проект будет передан дистрибьютору в ЛК, указанному в поле «Информация о дистрибьюторе». В случае, если действие было ошибочным или необходимо не передавать данные в ЛК дистрибьютору, необходимо снова поставить галочку «Не передавать данные в ЛК».

| $\bigcirc$ | Проект не будет передаваться в ЛК Дистрибьютору!<br>Продолжить? |
|------------|-----------------------------------------------------------------|
|            | Да Нет                                                          |

Нажмите «Да».

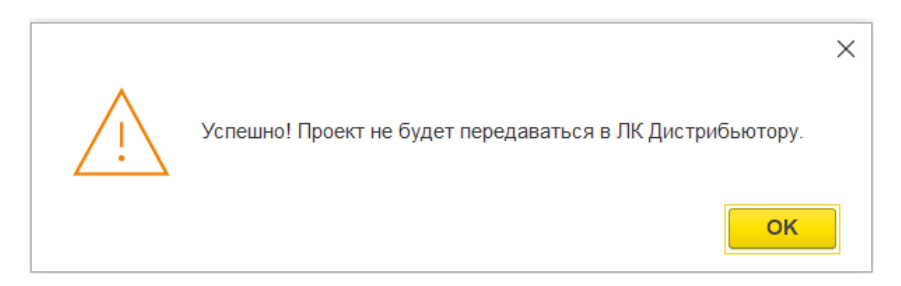

Данные из проекта не будут синхронизироваться с ЛК Дистрибьютора.

#### 3.2. История изменений.

Отследить изменения, произошедшие на форме, можно с помощью кнопки «**История версий**», имеющей пиктограмму карандаша и часов под ним.

| ← → ☆ 20241212/AAI/CB005/Демонстрационный проект №2 (Проект (3с)) |                                                          |  |  |  |  |  |
|-------------------------------------------------------------------|----------------------------------------------------------|--|--|--|--|--|
| Основное Документы                                                | по сделке Окружение сделки Файлы                         |  |  |  |  |  |
| Записать и закрыть                                                | Записать 📄 💦 Создать заказ клиента Анализ маржинальности |  |  |  |  |  |

Нажав на кнопку, откроется окно со списком версий. Чтобы сравнить, необходимо выбрать интересующие версии и нажать кнопку «Сравнить».

| ← →             | История изменений: 20241220/ВАК/СВ001/Тестовый |                     |             | I ×       |
|-----------------|------------------------------------------------|---------------------|-------------|-----------|
| Изменения в рек | BISHTAX: BCe ×                                 |                     |             |           |
| Открыть верс    | ию Сравнить Перейти на версию                  |                     |             | × Еще - ? |
| N2              | Автор изменений                                | Дата                | Комментарий |           |
| 70              | Орлов Александр Владимирович                   | 23.12.2024 10:49:23 |             |           |
| 69              | Орлов Александр Владимирович                   | 23.12.2024 10:43:40 |             |           |
|                 |                                                |                     |             |           |

Откроется окно с отображением произошедших изменений между интересующими версиями записи проекта.

|      | Имя измененного объекта                                  | Отчет по изменениям версий объекта<br>20241220/ВАК/СВ001/Тестовый |                                                           |
|------|----------------------------------------------------------|-------------------------------------------------------------------|-----------------------------------------------------------|
|      | Barrau                                                   |                                                                   | I                                                         |
|      | Берсии                                                   | № 707(23.12.2024 10:49:23)7 Орлов Александр Владимирович          | № 17 (20.12.2024 12:11:13) / Орлов Александр Владимирович |
| Ę    | Реквизиты                                                |                                                                   |                                                           |
|      | Комментарий Компании                                     | Приме комментария Компании                                        |                                                           |
|      | Комментарий дистрибьютора                                | Пример комментария дистрибьютора                                  |                                                           |
|      | конечный потреойтель                                     | конечный потреоитель №1                                           |                                                           |
|      | Общая сумма проекта в РРП руб                            | 19 143 9                                                          | 0                                                         |
|      | Посредник                                                | Посредник №1                                                      |                                                           |
|      | Ответственное лицо Компании                              | Орлов Александр Владимирович                                      |                                                           |
|      | Регион                                                   | Москва                                                            |                                                           |
|      | Руководитель дистрибьютора                               | Иванов Иван                                                       |                                                           |
|      | Адрес загружаемого файла                                 | images                                                            |                                                           |
|      | Версия проекта                                           | 70_ЦБ                                                             | 1_U5                                                      |
|      | Дата первого заказа плановая                             | 21.12.2024 0:00:00<br>Displayee                                   |                                                           |
|      | Таблицы сформированы                                     | D paoore<br>No                                                    | Нат                                                       |
|      | Лата поспелнего изменения                                | 23 12 2024 10:49:23                                               | 20 12 2024 12:11:13                                       |
|      | Максимальный ключ связи номенклатура                     | 1                                                                 | 0                                                         |
| _    | Табличные части                                          |                                                                   |                                                           |
| T_   |                                                          |                                                                   |                                                           |
| Ī    | товары                                                   |                                                                   |                                                           |
| - P  | Строка № 1                                               |                                                                   |                                                           |
|      | № строки                                                 | 1                                                                 |                                                           |
|      | Номенклатура                                             | джинсы женские sim пt                                             |                                                           |
|      | Lieus BPPI I                                             | 5<br>6 3 8 1 3                                                    |                                                           |
|      | Требуемая скилка от РРП                                  | 20                                                                |                                                           |
|      | Предоставлена скидка от РРЦ                              | 19                                                                |                                                           |
|      | Объем проекта в РРЦ                                      | 19 143,9                                                          |                                                           |
|      | Объем проекта в требуемой скидке                         | 15 315,12                                                         |                                                           |
|      | При условии скидки конечному потребителю не менее от РРЦ | 17                                                                |                                                           |
|      | Предоставляемая скидка конечному клиенту                 | 18                                                                |                                                           |
|      | Объем проекта по предоставленной скидке в РРЦ            | 5 000                                                             |                                                           |
|      | Модель конкурента                                        | Boss                                                              |                                                           |
|      | Требуемая скидка посреднику ПУД                          | 16                                                                |                                                           |
|      | Предоставлена скидка посреднику ПУД                      | 15                                                                |                                                           |
|      | Требуемая скидка посреднику ПУП                          | 0                                                                 |                                                           |
|      | Предоставлена скидка посреднику ПУП                      | 0                                                                 |                                                           |
|      | Ключ связи Номенклатура                                  | 1                                                                 |                                                           |
|      |                                                          |                                                                   |                                                           |
| P    | План по периодам                                         |                                                                   |                                                           |
|      | Concernent No. 4                                         |                                                                   |                                                           |
| 1141 | Строка № 1                                               | 4                                                                 |                                                           |
|      | п≃ строки<br>Пермод текуший                              | 01 10 2024 0:00:00                                                |                                                           |
|      | период текущии<br>Период целевой                         | 01.10.2024 0.00.00                                                |                                                           |
|      | Номенклатура                                             | Лжинсы женские slim fit                                           |                                                           |
|      | План                                                     | 1                                                                 |                                                           |
|      | Ключ связи номенклатура                                  | 1                                                                 |                                                           |
|      | CTDOKA No 2                                              |                                                                   |                                                           |
|      |                                                          | 2                                                                 |                                                           |
|      | Период текуший                                           | 01.10.2024 0:00:00                                                |                                                           |
|      | Период целевой                                           | 01.01.2025 0:00:00                                                |                                                           |
|      |                                                          | Denue a managementa alles fit                                     |                                                           |
|      | номенклатура                                             | джинсы женские simmin                                             |                                                           |
|      | номенклатура<br>План                                     | Джинсы женские sinn it.<br>1                                      |                                                           |

### 3.3 Создать заказ клиента.

Кнопка «Создать заказ клиента» отображается и доступна в проектах со статусом проекта «В работе». Также необходимо, чтобы было заполнено товарное наполнение проекта, чтобы таблица товаров в заказе была сформирована.

| + 🔿 🕎 20241220/ВАК/СВ001/Тестовый (Проект (3с))                                                                                                    | ئې ا دې                                                                                                    |
|----------------------------------------------------------------------------------------------------|----------------------------------------------------------------------------------------------------|
| Основное Взаимодействия Документы по сделке Окружение сделки Задачи Мои заметки                                                                                                    |                                                                                                    |
| Записать и закрыть Записать 📳 🔊 🍇 Создать заказ клинита. Анализ мархимальности. Разрешить полное редактирование                                                                                                    | Прикудительно завершить проект Заявка на получение спец. условий • 💽 • Еще • ?                                                                                                    |
| Статус согласования: Создан в ЦБ                                                                                                    |                                                                                                    |
| Версия проекта: 70_ЦБ                                                                                                    |                                                                                                    |
| <ul> <li>- цвет поля, предназначенный для заполнения</li> <li>- цвет поля, предназначенный для заполнения Компанией</li> <li>- дистрибыктором</li> </ul>                                                             |                                                                                                    |
| Статус проекта: В работе                                                                                                    |                                                                                                    |
| Проект: Тестовый прогон Дата ввода проекта: 20.12.2024 12.11:13 Автор проекта: Орлов Александр Вл                                                                                                    | ладимирович                                                                                                    |
| Ключевая информация о проекте           Общая сумка проекта в РРЦ, руб:           19 143,90           Дата переого заказа (плановая):           11 12 2024           Дата окончания (плановая):           30 09 2025 |                                                                                                    |
| Информация о проведенной работе:                                                                                                    |                                                                                                    |
| Прикрепить файл конкурентного предложения                                                                                                    |                                                                                                    |
| Загруженный файл: images.jpg - 7,5 Кб                                                                                                    |                                                                                                    |
| <mark>© Удалить файл</mark>                                                                                                    |                                                                                                    |
| Просмотреть файл конкурентного предложения                                                                                                    |                                                                                                    |
| Товарное наполнение проекта                                                                                                    |                                                                                                    |
| Добавитъ 🛉 💺 Обновитъ цены                                                                                                    | Поиск (Ctrl+F) × Eще •                                                                                                    |
| N Номенклатура Количество Цена РРЦ Цена конкурента Модель конкурента Требуемая сициа, Предо РРЦ (%)                                                                                                    | оставлена свидка, Предоставляемая свидка Сандка конечному потребителю не менее, РРЦ (%) Требуемая свиди<br>конечному потребителю (%)                                                                                                    |
| 1 Джинсы женские slim fit 3 📕 6 381,30 5 000,00 Boss 20,00                                                                                                    | 19,00 18,00 17,00                                                                                                    |
|                                                                                                    |                                                                                                    |
| Итог провяга в РРЦ:<br>19 143,90 стрябуваной сандовой и 15 315,12 15 500                                                                                                    | poera<br>poera<br>poera |

Если в товарное наполнение необходимо добавить номенклатурные позиции в статусе проекта «В работе», то необходимо:

- 1. Откатить проект на статус проекта «На согласовании».
- 2. Добавить новые позиции.
- 3. Внести добавленные позиции в «Отчёты и планы продаж».
- 4. Перевести статус проекта «В работе».

После нажатия «Создать заказ клиента» в течение нескольких секунд будет формироваться форма заказа клиента.

#### Вкладка «Основное».

| 🗲 → 📩 Заказ клиента (создание)                                                           |   |
|------------------------------------------------------------------------------------------|---|
| Основное Согласование Задачи Мои заметки                                                 |   |
| Провести и закрыть 📳 💽 🖓 - 🔄 ЭДО - 🔒 Печать - 🔋 🕅 Отчеты - ≽ 🖓 Отправить - 💽 - 🖉 - Файль | ł |
| Статус: К выполнению • Приоритет: Средний • <u>Закрыть заказ</u>                         |   |
| Основное Товары (1) Доставка Дополнительно                                               |   |
| Номер: от: 23.12.2024 0:00:00 🗎 Операция: Реализация 🔹                                   |   |
| Клиент: Бакалея 🔹 🗗 🖬 Организация: Торговый дом "Комплексный" 🔹 🗗                        |   |
| Контрагент: Бакалея 🔹 🕁 Договор: 🔄 🖉                                                     |   |
| Соглашение: Типовое соглашение для проекта Компани 🗗 Склад: Центральный склад 🗗          |   |
| <b>1СПАРК</b> Риски: <u>Подробнее</u> о проверке и монитор                               |   |
| Оплата: К оплате, этапы не указаны Оплачено по заказу: 0,00 RUB 0% Зачет оплаты          |   |
| Комментарий:                                                                             |   |
|                                                                                          |   |
|                                                                                          |   |

Поле «Номер» заполняется автоматически при проведении заказа.

Доступные поля к редактированию: «Статус», «Приоритет», «Номер», «дата», «Соглашение», «Организация, «Склад», «Комментарий».

Недоступные поля к редактированию: «Операция».

#### Вкладка «Товары».

Во вкладку товары будут перенесены все позиции из Товарного наполнения проекта. Если скидки не были указаны в Товарном наполнении проекта, то их добавление в Заказ невозможно.

| 📻 🐳 🔆 Заказ клиента (создание) 🧬 т                                                   |                                            |                |           |             |                   |                |                                |            |          |          |          |                    |  |
|--------------------------------------------------------------------------------------|--------------------------------------------|----------------|-----------|-------------|-------------------|----------------|--------------------------------|------------|----------|----------|----------|--------------------|--|
| Основное Согласования Задания Мон замятия                                            |                                            |                |           |             |                   |                |                                |            |          |          |          |                    |  |
| Провести и закрыть 📳 👰 - 🗟 3(0 - 🔒 Печать - 📳 🚯 Отчелы - 队 🗸 Отправить - 🧗 🤌 - Фейлы |                                            |                |           |             |                   |                |                                |            |          |          |          | Еще - ?            |  |
| Статус: (Камполичнико *) Прикритит: (Срадний *) Завсать закоз                        |                                            |                |           |             |                   |                |                                |            |          |          |          |                    |  |
| Основное                                                                             | Основное Топары (1) Доставна Дополнительно |                |           |             |                   |                |                                |            |          |          |          |                    |  |
| Exerc(ChF) X E                                                                       |                                            |                |           |             |                   |                |                                |            |          |          | × Еще •  |                    |  |
| Ν                                                                                    | Номенклатура                               | Характеристика | Действия  | Обособленно | Подразделение-отп | Серия          | Содержание                     | Количество | Доступно | Ед. изм. | Вид цены | Цена               |  |
| 1                                                                                    | Джинсы женские slim fit                    |                | К обеспеч |             | <для работ>       | <серия не указ | <для работ, оформляемых актом> | 3,000      | 0,000    | пар      | Оптовая  | 7 463,50           |  |
|                                                                                      |                                            |                |           |             |                   |                |                                |            |          |          |          |                    |  |
|                                                                                      |                                            |                |           |             |                   |                |                                |            |          |          |          |                    |  |
| 🗹 Отгружа                                                                            | ть одной датой                             | m ?            |           |             |                   |                |                                |            |          |          | Coc      | тояние обеспечения |  |
|                                                                                      |                                            |                |           |             |                   |                | 0                              |            |          | 0.000 70 |          | 10 100 00 010      |  |

#### Вкладка «Доставка».

Все поля доступны для редактирования.

| 🔶 🔶 🏠 Заказ клиента (создание)                                                                                                    | d <sup>o</sup> I ×                                           |
|----------------------------------------------------------------------------------------------------|--------------------------------------------------------------|
| Основное Согласование Задачи Мои заметти                                                                                                    |                                                              |
| Провести и закрыть 🗧 🗟 🍇 - 🗟 ЭДО - 🍦 Печать - 📋 🔯 Отчеты - ဲ 🕏 Оттравить - 🚴 - 🖉 - 💁 файлы                                                                                                    | Eule - ?                                                     |
| Статус: К выполнению - Приоритет: Средний - Закрыть заказ                                                                                                    |                                                              |
| Основное Товары (1) Доставка Дополнительно                                                                                                    |                                                              |
| Способ доставии: Самовывоз (с нашего склада) -                                                                                                    |                                                              |
| Адрес доставки и мали и мали и м |                                                              |
|                                                                                                    |                                                              |
|                                                                                                    |                                                              |
|                                                                                                    | Скидка: 4 254,20 НДС: 3 022,72 Заказано с НДС: 18 136,30 RUB |

#### Вкладка «Дополнительно».

Недоступные поля для редактирования: «Сделка».

Автоматические проставляемые галочки в полях:

• Цена включает НДС.

| ← → ☆ 3                        | аказ клиента (создание)            |     |                                                |             |
|--------------------------------|------------------------------------|-----|------------------------------------------------|-------------|
| Основное Соглас                | <u>сование Задачи Мои заметки</u>  |     |                                                |             |
| Провести и закры               | ты 📒 📑 👰 - 🗧 эдо -                 | 🔒 П | ечать • 🔋 🔊 Отчеты • ≽ 🖓 Отправить • 💦 • 🖉 • Ф | <u>айлы</u> |
| Статус: К выполнен             | ию • Приоритет: Средний            |     | • Закрыть заказ                                |             |
| Основное Товарь                | ы (1) Доставка Дополнительно       |     |                                                |             |
| Сделка:                        | 20241220/ВАК/СВ001/Тестовый        | P   | Дата согласования:                             |             |
| Менеджер:                      | Орлов Александр Владимирович       | C   | Валюта: RUB 🔹 Цена включает НДС                |             |
| Подразделение:                 | Отдел продаж торгового направления | P   | Налогообложение: Продажа облагается НДС -      |             |
| Контактное лицо:               | Курзенков Олег Иванович            | Ŀ   | Вернуть многооборотную тару через: 0 🗐 📩 дн.   |             |
| Карта лояльности:              |                                    | P   | П Требуется залог за тару                      |             |
| Группа фин.<br>учета расчетов: | •                                  | ·   | Номер заказа от: 📾                             |             |
| Направление<br>деятельности:   | •                                  | C   |                                                |             |
| Автор:                         | Орлов Александр Владимирович       | ₽   |                                                |             |
| Информация<br>для печати:      |                                    |     |                                                |             |
| Реквизиты печати               |                                    |     |                                                |             |

#### 3.4. Анализ маржинальности.

| ← → ☆ 20241216/АМI/CB010/Проект полного редактирования (Проект (3с))<br>Основное Документы по сделке Окружение сделки Фийлы                      |                                     |  |  |  |  |  |  |  |  |  |  |
|----------------------------------------------------------------------------------------------------|-------------------------------------|--|--|--|--|--|--|--|--|--|--|
| Записать и закрыть Записать 📳 🔊 💽 • Создать заказ клиента Анализ марханальности Разрешить полное редактирование Принудительно завершить проект З | Заявка на получение спец. условий 👻 |  |  |  |  |  |  |  |  |  |  |
| Статус согласования: Соадан в ЦБ                                                                                                    |                                     |  |  |  |  |  |  |  |  |  |  |
| Версия проекта: 11_ЦБ                                                                                                    |                                     |  |  |  |  |  |  |  |  |  |  |
| - цвет поля, предназначенный для заполнения<br>Дистрибьютором                                                                                    |                                     |  |  |  |  |  |  |  |  |  |  |
| Статус проекта: В работе                                                                                                    |                                     |  |  |  |  |  |  |  |  |  |  |

Открытие файла может занимать несколько секунд.

#### 3.4.1 Настройка отчёта анализа маржинальности:

Найти настройки можно в разделе «НСИ и администрирование» – Отчеты – Настройки анализа маржинальности проектов.

| ■ Главное СССКМ и маркетинг                                | 📔 Продажи 🙀 Закупки 🏥 Склад и доставка | а 🕐 Казначейство 🖬 Финансовый результат и контроллинг | НСИ и<br>администрирование | <b>Ч</b> Доработки |  |  |  |  |  |  |
|------------------------------------------------------------|----------------------------------------|-------------------------------------------------------|----------------------------|--------------------|--|--|--|--|--|--|
|                                                            |                                        |                                                       |                            |                    |  |  |  |  |  |  |
|                                                            |                                        |                                                       |                            |                    |  |  |  |  |  |  |
| Начальное заполнение                                       | Настройка НСИ и разделов               | Отчеты                                                |                            |                    |  |  |  |  |  |  |
| Начальное заполнение                                       | Предприятие                            | Дополнительные отчеты                                 |                            |                    |  |  |  |  |  |  |
| Корректировка регистров                                    | Номенклатура                           | Настройки анализа маржинальности проектов             |                            |                    |  |  |  |  |  |  |
|                                                            | Планирование                           |                                                       |                            |                    |  |  |  |  |  |  |
| НСИ                                                        | CRM и маркетинг                        | Сервис                                                |                            |                    |  |  |  |  |  |  |
| Номенклатура                                               | Продажи                                | Дополнительные обработки                              |                            |                    |  |  |  |  |  |  |
| Классификаторы номенклатуры                                | Закупки                                | Обращение в техническую поддержку фирмы "1С"          |                            |                    |  |  |  |  |  |  |
| Контрагенты                                                | Склад и доставка                       | Персональные настройки                                |                            |                    |  |  |  |  |  |  |
| Организации                                                | Казначейство и взаиморасчеты           | Вход в область данных                                 |                            |                    |  |  |  |  |  |  |
| Структура предприятия                                      | Финансовый результат и контроллинг     | Свертка информационной базы                           |                            |                    |  |  |  |  |  |  |
| Склады и магазины                                          | Учет НДС и ВЭД                         | Обновление до 1C:ERP 2                                |                            |                    |  |  |  |  |  |  |
| Банковские счета                                           |                                        | Обновление до 1С:КА 2                                 |                            |                    |  |  |  |  |  |  |
| Кассы предприятия                                          | Настройка интеграции                   | Переход в сервис                                      |                            |                    |  |  |  |  |  |  |
| Направления деятельности Интеграция с 1С:Документооборотом |                                        | Перенос данных из БП                                  |                            |                    |  |  |  |  |  |  |
| Графики работы 🛧 Синхронизация данных                      |                                        | Помощник замены ставки НДС на 20%                     |                            |                    |  |  |  |  |  |  |
| Лица с правом подписи                                      | Обмен электронными документами         | Свертка информационной базы                           |                            |                    |  |  |  |  |  |  |
| Физические лица                                            | Обмен с сайтом                         |                                                       |                            |                    |  |  |  |  |  |  |
|                                                            | Веб-витрина mag1c                      |                                                       |                            |                    |  |  |  |  |  |  |

Доступны несколько кнопок:

- Скачать текущий шаблон (Excel) загруженный пользователем, который используется для формирования текущего отчёта.
- Скачать стандартный шаблон образец.
- Изменить шаблон отчета загрузить новый изменённый шаблон (в загружаемых шаблонах запрещено изменять поля, окрашенные жёлтым цветом).
- Настройки:
  - Лимит (Если позиций номенклатур более 200, то можно увеличить количество строк для отчёта. Стандартно задана возможность добавления в отчёт 200 позиций).
  - Валюта (Стандартно задан Юань. Можно поменять на любою валюта из справочника «Валюты»)

| - +     | • 📩 | Настро | ойки а | нализа | а марж | иналы | ност | иг | ηpo | ректо | ов |
|---------|-----|--------|--------|--------|--------|-------|------|----|-----|-------|----|
| Лимит:  |     | 200    |        |        |        |       |      |    |     |       |    |
| Валюты: | CNY |        |        |        |        |       |      | •  | Ŀ   |       |    |

#### • Инструкция.

 $\leftarrow$   $\rightarrow$ 

## ☆ Настройки анализа маржинальности проектов

Скачать текущий шаблон

Скачать стандартный шаблон

Изменить шаблон отчета

Настройки

Инструкция

При нажатии на кнопку «Анализ маржинальности» спустя несколько секунд появится окно с предложением сохранить файл на компьютере:

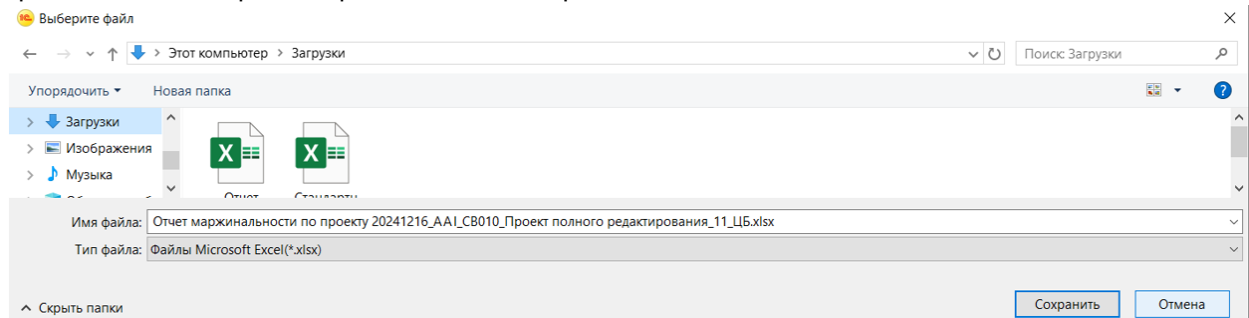

После выбора места сохранения файла, откроется окно:

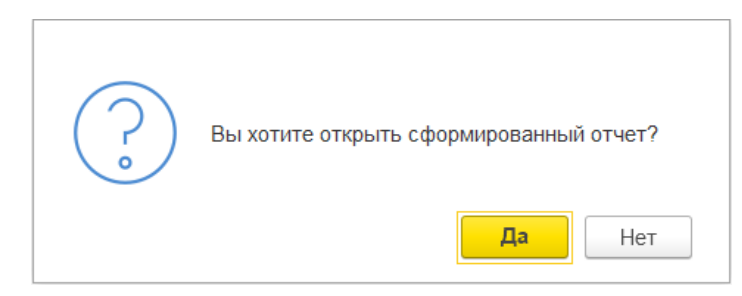

При нажатии «Да» откроется Excel файл отчёта.

|                             |                            | _          |                    |                                                             |                         |                                                       |                                                                                    |                                             |                     |                                    |                                     |                                                                    |                                 |                                                                                             |                                                                                                    | _                            | _               |                                                                                                    |                              |                 | _                               |                                             |                  |                                              |                                                           |                                       |                           |                   |               |
|-----------------------------|----------------------------|------------|--------------------|-------------------------------------------------------------|-------------------------|-------------------------------------------------------|------------------------------------------------------------------------------------|---------------------------------------------|---------------------|------------------------------------|-------------------------------------|--------------------------------------------------------------------|---------------------------------|---------------------------------------------------------------------------------------------|----------------------------------------------------------------------------------------------------|------------------------------|-----------------|----------------------------------------------------------------------------------------------------|------------------------------|-----------------|---------------------------------|---------------------------------------------|------------------|----------------------------------------------|-----------------------------------------------------------|---------------------------------------|---------------------------|-------------------|---------------|
|                             |                            |            |                    | Номения                                                     | атура                   |                                                       | -                                                                                  | -                                           |                     | Консчина                           | потребитель                         | Конкурс                                                            | samioe npeja                    | ломение                                                                                     | Nog                                                                                                    | редник 2                     |                 | По                                                                                                    | средник 1                    |                 |                                 | ДСТР                                        |                  |                                              |                                                           |                                       |                           |                   |               |
| Нантенование                | Артинул или<br>специфиация | Кол-во, шт | Наша РРЦ,<br>с НДС | Наша<br>закупочная<br>, юани<br>(цена из<br>агента<br>100%) | Курс клания<br>руб. (Б) | Себестониности<br>из наличия<br>(если есть), с<br>НДС | Расчетная<br>себестоимость<br>(А x б x 1,2<br>(доставна) x<br>1,2 (НДС)), с<br>НДС | Себестония<br>ость для<br>расчета, с<br>НДС | Мадініа<br>Компании | Скидка<br>для<br>клиента от<br>РРЦ | Цена, для<br>клнента, руб.<br>с НДС | Цена<br>хонкурента,<br>руб. с НДС<br>(или цотебая<br>цена клиента) | Сравнени<br>с<br>конкурен<br>ом | Модель<br>конкурента<br>(формат<br>Бренд: модель<br>1) или<br>(обоснование<br>целевой цены) | Скидка для<br>посредника 2 от РРс<br>(если посредника 2<br>иет, то оставляем<br>разной скидке<br>конечного<br>потербителя) | цена для<br>дилера, с<br>НДС | Марна<br>дилера | Снидна для<br>посредника 1 от<br>РРЦ (если<br>посредника 1 нет<br>то оставляем<br>равной схидке<br>посредника 2) | Цена для<br>дилера, с<br>НДС | Марна<br>дилера | Сондов для<br>ДСТР от<br>РРЦ, % | Цена для<br>ДСТР<br>СО<br>СНИДНОЙ,<br>с НДС | марна<br>ДСТР, № | Объем<br>Проекта<br>для<br>Компании,<br>БНДС | Объем<br>Проекта для<br>конечного<br>потребителя<br>с НДС | Объем<br>Проекта<br>для ДСТР с<br>НДС | Объем<br>Проекта в<br>РРЦ | маржа<br>Компании | Марна<br>ДСТР |
| CP                          | A161                       | 10         | 5 990,00           | 0,01                                                        | 13,83                   | 2206,98                                               | 0,20                                                                               | 2206,98                                     | 46%                 | 28,00%                             | 4 312,80                            | 5 500,00                                                           | -22%                            | pd8                                                                                         | 28,0%                                                                                                    | 4 312,80                     | 0,0%            | 10,0%                                                                                                    | 5 391,00                     | -20,0%          | 32,0%                           | 4 075,20                                    | 24,4%            | 33 943                                       | 43 128                                                    | 40 732                                | 59 900                    | 18 662            | 18 178        |
| PN                          | A164                       | 20         | 1 860,00           | 0,01                                                        | 13,83                   | 661,94                                                | 0,20                                                                               | 661,94                                      | 59%                 | 11,00%                             | 1 655,40                            | 3 000,00                                                           | -45%                            | nd4                                                                                         | 11,0%                                                                                                    | 1 655,40                     | 0,0%            | 8,0%                                                                                                    | 1711,20                      | -3,3%           | 13,0%                           | 1 618,20                                    | 5,4%             | 26 970                                       | 33 108                                                    | 32 364                                | 37 200                    | 19 125            | 1860          |
| CN                          | A162                       | 30         | 3 760,00           | 0,01                                                        | 13,83                   | 980,81                                                | 0,20                                                                               | 980,81                                      | 67%                 | 18,00%                             | 3 083,20                            | 3 000,00                                                           | 3%                              | nd15                                                                                        | 18,0%                                                                                                    | 3 083,20                     | 0,0%            | 16,0%                                                                                                    | 3 158,40                     | -2,4%           | 21,0%                           | 2 970,40                                    | 6,0%             | 74 260                                       | 92 496                                                    | 89 112                                | 112 800                   | 59 688            | 5 640         |
| TR                          | A157                       | 40         | 7 660,00           | 0,01                                                        | 13,83                   | 4025,47                                               | 0,20                                                                               | 4025,47                                     | 31%                 | 20,00%                             | 6 128,00                            | 6 000,00                                                           | 2%                              | r42                                                                                         | 20,0%                                                                                                    | 6 128,00                     | 0,0%            | 14,0%                                                                                                    | 6 587,60                     | -7,0%           | 24,0%                           | 5 821,60                                    | 11,6%            | 194 053                                      | 245 120                                                   | 232 864                               | 305 400                   | 71 845            | 30 640        |
| Объем проекта д             | ля Компания, руб.          | Ges H/JC:  | 329 227            | 6 PPLL:                                                     | 516 300                 |                                                       |                                                                                    | 1                                           | Объем проен         | па (для клие                       | нта), руб. с НД                     | c                                                                  |                                 | 413 852                                                                                     |                                                                                                    |                              |                 |                                                                                                    |                              | Объем про       | екта (для ДСТ                   | 395 072                                     |                  |                                              |                                                           |                                       |                           |                   |               |
| Марна Компани<br>Марка ДСТР |                            | 42,9%      |                    |                                                             |                         |                                                       |                                                                                    |                                             |                     |                                    |                                     |                                                                    |                                 |                                                                                             |                                                                                                    |                              |                 |                                                                                                    |                              | NION            | ОВАЯ СКИДКА                     | 23,5%                                       |                  |                                              |                                                           |                                       |                           |                   |               |

## Глава 4. Заявка на получение спец. условий.

| 🗲 🔿 🏠 20241220/ВАК/СВ001/Тестовый (Проект (3с))                                                                                         |                                                      |  |  |  |  |  |  |  |  |  |  |
|----------------------------------------------------------------------------------------------------|------------------------------------------------------|--|--|--|--|--|--|--|--|--|--|
| Основное Взаимодействия Документы по сделяе Окружение сделки Задачи Мон заметки                                                         |                                                      |  |  |  |  |  |  |  |  |  |  |
| Записать и закрыть Записать 📳 🔥 🍰 - Создать заказ клиента Анализ мархинальности Разрешить полное редактирование Принудительно засершить | проект [Заявка на получение спец. условий -] 💽 - 🖉 - |  |  |  |  |  |  |  |  |  |  |
| Статус согласования: Создан в ЦБ                                                                                                    | Посмотреть PDF файл                                  |  |  |  |  |  |  |  |  |  |  |
| Версия проекта: 72_ЦБ                                                                                                    | Отправить руководителю Компании                      |  |  |  |  |  |  |  |  |  |  |
| - цвет поля, предназначенный для заполнения Отправить руководителю Дистрибыотора                                                        |                                                      |  |  |  |  |  |  |  |  |  |  |
| Статус проекта: В работе                                                                                                    |                                                      |  |  |  |  |  |  |  |  |  |  |

#### 4.1. Посмотреть PDF файл.

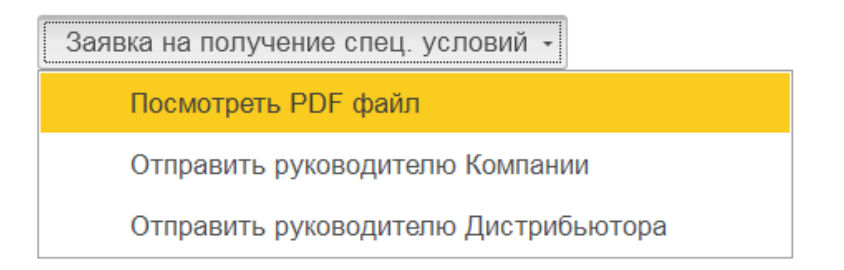

Функция формирует заявку в формате PDF. Открывается в приложении пользователя и содержит ключевую информацию из формы проекта. Пустые значения некоторых полей, незаполненные пользователем, заполняются прочерками.

#### ЗАЯВКА НА ПОЛУЧЕНИЕ СПЕЦИАЛЬНЫХ УСЛОВИЙ № 20241220/ВАК/СВ001 от 23 декабря 2024 г. Версия проекта: 73\_ЦБ Статус согласования: Создан в ЦБ

Заполняется сотрудником дистрибьютора:

| ОБЯЗАТЕЛЬНО:                                                 |                                                         |
|--------------------------------------------------------------|---------------------------------------------------------|
| 1. Наименование проекта                                      | Тестовый прогон                                         |
| 1.1. Автор проекта                                           | Орлов Александр Владимирович                            |
| 1.2. Ответственное лицо дистрибьютора                        | •                                                       |
| 2. Общая сумма проекта в РРЦ (руб.)                          | 19 143,9                                                |
| 2.1. Годовой Потенциал Проекта: номенклатура /               | Номенклатура   Стоимость   Количество                   |
| общая сумма (в РРЦ) / количество:                            | Джинсы женские slim fit (РРЦ 6 381,3 руб.) - 3 пар      |
| 2.2. Ближайшая закупка по Проекту:                           | Номенклатура   Количество                               |
| номенклатура / количество                                    | Джинсы женские slim fit   1 пар                         |
| 2.3. Требуемые условия оплаты от клиента                     | •                                                       |
| 2.4. Спецусловия для дистрибьютора                           | -                                                       |
| 3.1. Требуемые условия Дистрибьютору со                      | Номенкратура - скилка:                                  |
| стороны Компании для успешной реализации                     | Джинсы женские slim fit - 20%                           |
| I Ipoekta, %                                                 |                                                         |
| 3.2. Цена, которую хотите дать Покупателю                    | Номенклатура - скидка:                                  |
| (можно указать скидку от РРЦ).                               | джинсы женские sim iit - 10%                            |
| 4.1. Информация о дистриовюторе.                             | 000 "Eavanas"                                           |
| Пазвание                                                     | 000 Bakales                                             |
|                                                              | ZDD0090214                                              |
|                                                              | Иванов Иван                                             |
| Должность                                                    | •                                                       |
| Ответственное лицо                                           | •                                                       |
| Ten.                                                         | •                                                       |
| E-mail                                                       | *                                                       |
| 4.2. информация о конечном потреоителе:                      | Marrow and Second Mid                                   |
| Название                                                     | конечный потреоитель №1                                 |
|                                                              | •<br>R                                                  |
| контактное лицо (ФИО)                                        | Петров Петр                                             |
| Должность                                                    | •                                                       |
| Ien.                                                         | •                                                       |
| E-mail                                                       | •<br>Manuar                                             |
| Регион                                                       | MOCKBA                                                  |
| Сфера применения                                             | Розница                                                 |
| 4.3. Информация о посреднике (если есть):                    | Deserves Mad                                            |
| Название                                                     | Посредник №1                                            |
| ИНН                                                          | 345678987654                                            |
| Контактное лицо (ФИО)                                        | Николаев Николай Семенович                              |
| Должность                                                    | Руководитель                                            |
| len.                                                         | +5(555) 555-55-55                                       |
| E-mail                                                       | nika@test.ru                                            |
| Предоставленная скидка первому посреднику                    | Номенклатура - скидка:<br>Джинсы женские slim fit - 15% |
| 4.5. Комментарий дистрибьютора                               | Пример комментария дистрибьютора                        |
| <ol> <li>Предполагаемый срок реализации Проекта</li> </ol>   |                                                         |
| Дата начала                                                  | 20.12.2024                                              |
| Дата завершения                                              | 30.09.2025                                              |
| НЕ ОБЯЗАТЕЛЬНО:                                              |                                                         |
| 6. Информация о конкурентном предложении                     | images.jpg - 7.5 K6                                     |
| (можно направить информацию в эл.виде)                       |                                                         |
| 7. Сфера применения                                          |                                                         |
| <ol> <li>Информация о проведенной работе по этому</li> </ol> | Заказано                                                |
| Проекту                                                      |                                                         |

Предоставленные данные подтверждаю. ООО "Бакалея"

#### Иванов Иван/

Заполняется сотрудником Компании:

| 9. Ответственное лицо Компании        | рлов Александр Владимирович           |  |  |  |  |  |
|---------------------------------------|---------------------------------------|--|--|--|--|--|
| 10. Проект внесен до:                 | 30.09.2025                            |  |  |  |  |  |
| 11. Присвоенный номер Проекта         | 0241220/BAK/CB001                     |  |  |  |  |  |
|                                       | Номенклатура   Количество   Скидка    |  |  |  |  |  |
| 12. Предоставленная скидка от РРЦ     | Джинсы женские slim fit   3 шт.   18% |  |  |  |  |  |
| 13. Предоставленная отсрочка платежа: | -                                     |  |  |  |  |  |
| 14. Прочие специальные условия        | •                                     |  |  |  |  |  |

Согласовано. Генеральный директор Акционерное общество "Торговый дом Комплексный" \_\_\_\_\_\_ /Директоров Г.Г.

При предоставлении дистрибьютором исчерпывающей информации по пунктам 1-5, запрос считается Проектом и вносится в Реестр Проектов. В случае возникновения спорной ситуации, информация из пунктов 6-8 является определяющей при принятии решения. Компания обрабатывает полученную информацию в течение 1 рабочего дня. Ежеквартально требуется отчет о текущем статусе Проекта, который содержит количество и усповия продажи реализованной продукции, а также в свободной форме причины, по которым Проект был реализован или не реализован или не реализованной продукции, а также в свободной форме причины, по которым Проект был реализован или не реализован, причины увеличения сроков реализации, ожидаемые сроки реализации и прочие комментарии. На основании данного отчета Компания принимает решение о продлении информации о статусе Проекта, он исключается из Реестра Проектов.

Данные, которые не помещаются на первую страницу, переносятся на вторую:

Заявку можно сохранить на рабочий стол или распечатать.

#### 4.2. Отправить руководителю Компании.

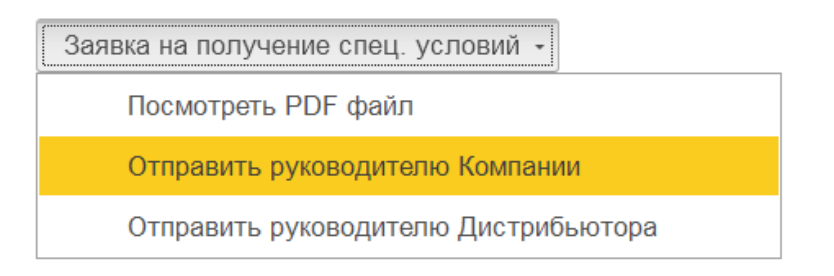

На электронную почту отправляется письмо с прикреплёнными файлами и копией PDF-заявки.

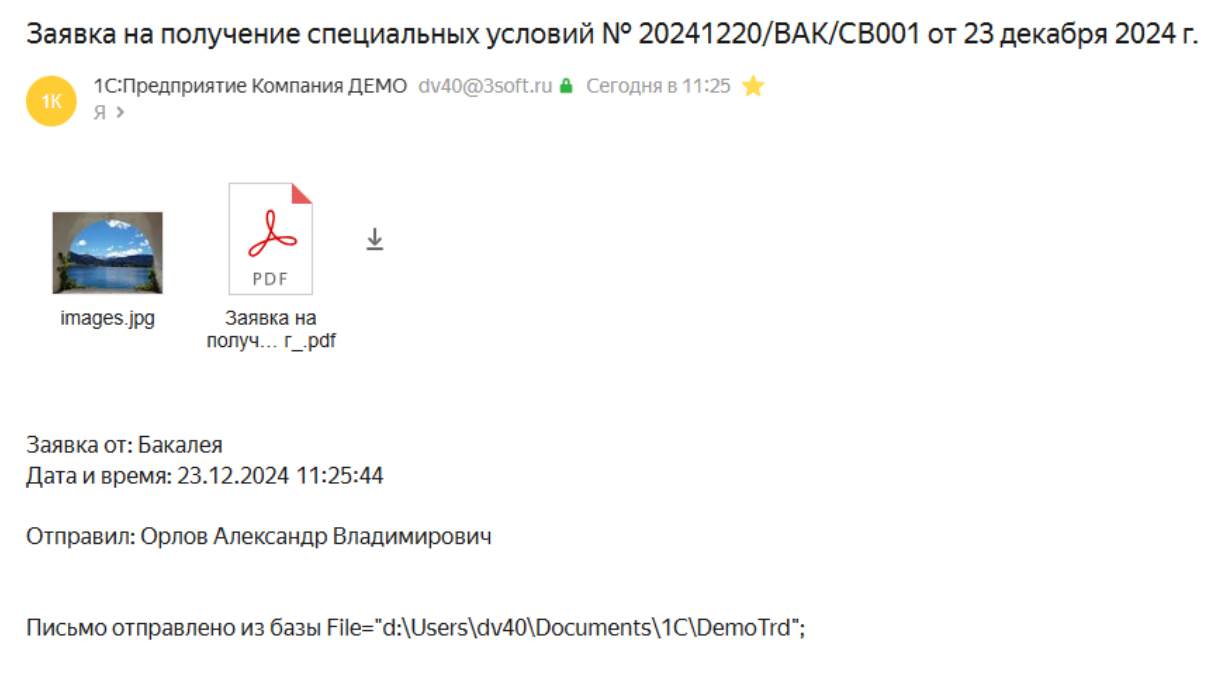

Также в письме указываются: из какой базы было отправлено письмо, дата и время, имя пользователя.

#### 4.3. Отправить руководителю Дистрибьютора.

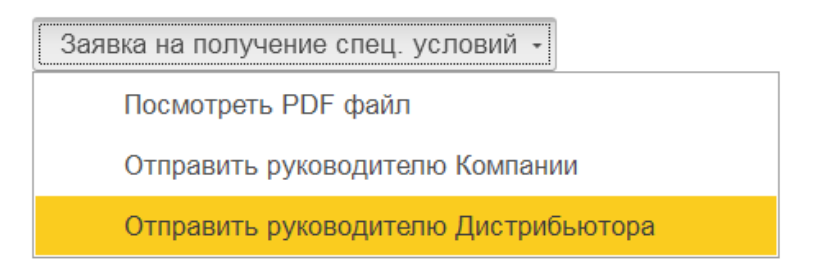

При нажатии проводится проверка корректности заполнения поля «E-mail руководителя дистрибьютора» раздела «Информация о дистрибьюторе».

На электронную почту отправляется письмо с прикреплёнными файлами и копией PDF-заявки.

| Заявка на получение специальных условий № 20241220/ВАК/СВ001 от 23 декабря 2024 г. |  |  |  |  |  |  |  |  |
|------------------------------------------------------------------------------------|--|--|--|--|--|--|--|--|
| 1С:Предприятие Компания ДЕМО dv40@3soft.ru                                         |  |  |  |  |  |  |  |  |
| PDF <b>⊻</b>                                                                       |  |  |  |  |  |  |  |  |
| images.jpg Заявка на<br>получ гpdf                                                 |  |  |  |  |  |  |  |  |
|                                                                                    |  |  |  |  |  |  |  |  |
| Заявка от: Бакалея                                                                 |  |  |  |  |  |  |  |  |
| Дата и время: 23.12.2024 11:25:44                                                  |  |  |  |  |  |  |  |  |
| Отправил: Орлов Александр Владимирович                                             |  |  |  |  |  |  |  |  |
| Письмо отправлено из базы File="d:\Users\dv40\Documents\1C\DemoTrd";               |  |  |  |  |  |  |  |  |

Также в письме указываются: из какой базы было отправлено письмо, дата и время, имя пользователя.

## Глава 5. Кнопки смены статуса проекта.

5.1. Перевести проект в работу (статус проекта «На согласовании»).

| 🗲 🔶 🕎 Проект (Зс) (создание)                                                                                       |                                       |                           |                                     |  |  |  |  |  |  |  |  |
|----------------------------------------------------------------------------------------------------|---------------------------------------|---------------------------|-------------------------------------|--|--|--|--|--|--|--|--|
| Основное Документы по сделке Окружение сделки Файлы                                                                |                                       |                           |                                     |  |  |  |  |  |  |  |  |
| Записать и закрыть Записать 📄 🖍 💽 - Анализ маржиналы                                                               | ности Разрешить полное редактирование | Перевести проект в работу | Заявка на получение спец. условий 🔹 |  |  |  |  |  |  |  |  |
| Статус согласования: Создан в ЦБ                                                                                   |                                       |                           |                                     |  |  |  |  |  |  |  |  |
| Версия проекта:                                                                                                    |                                       |                           |                                     |  |  |  |  |  |  |  |  |
| - цвет поля, предназначенный для заполнения<br>Дистрибьютором - цвет поля, предназначенный для заполнения Компаней |                                       |                           |                                     |  |  |  |  |  |  |  |  |
| Статус проекта: На согласовании                                                                                    |                                       |                           |                                     |  |  |  |  |  |  |  |  |

Кнопка доступна на первом статусе проекта «На согласовании».

При нажатии появится окно-вопрос уведомления пользователя о смене статуса проекта и предложение продолжить или отменить действие.

| ? | Статус проекта изменится на "В работе".<br>Продолжить? |
|---|--------------------------------------------------------|
|   | Да Нет                                                 |

Если проект содержит несохранённые данные, то сначала пользователю будет предложено записать проект.

| ← → ☆ Проект (3с) (создание) * ◀                                                                               |                                                                        |
|----------------------------------------------------------------------------------------------------|------------------------------------------------------------------------|
| Основное Документы по сделке Окружение сделки Файлы                                                            |                                                                        |
| Записать и закрыть Записать 🔋 💰 💽 • Анализ маржинальности Разрешить полное редакт                              | ирование Перевести проект в работу Заявка на получение спец. условий • |
| Статус согласования: Создан в ЦБ                                                                               |                                                                        |
| Версия проекта:                                                                                                |                                                                        |
| - цвет поля, предназначенный для заполнения цвет поля, предназначенный для заполнения Компанией Дистрибьютором |                                                                        |
| Статус проекта: На согласовании                                                                                | · · · · · · · · · · · · · · · · · · ·                                  |
| Проект. Дата ввода проек Ордет Продолжить?                                                                     | залисан, статус проекта изменится на "В работе".                       |
| Ключевая информация о проекте<br>Общая сумма проекта в РРЦ, руб: 0,00                                          | <b>Да</b> Her                                                          |
| Дата первого заказа (плановая):                                                                                |                                                                        |

После перевода проекта в статус «В Работе», поля формы проекта становятся недоступными для редактирования, также появляется кнопка «Создать заказ клиента».

#### 5.2. Принудительно завершить проект (статус проекта «В работе»).

| ← → ☆ 20241212/AMI/CB004/Демонстрационный проект №1 (Проект (3с))                   |                                                                |                                     |
|-------------------------------------------------------------------------------------|----------------------------------------------------------------|-------------------------------------|
| Основное Документы по сделке Окружение сделки Файлы                                 |                                                                |                                     |
| Записать и закрыть Записать 🔋 \land 🗟 • Создать заказ клиента Анализ маржинальности | Разрешить полное редактирование Принудительно завершить проект | Заявка на получение спец. условий • |
| Статус согласования: Создан в ЦБ                                                    |                                                                |                                     |
| Версия проекта: 20_ЦБ                                                               |                                                                |                                     |
| - цвет поля, предназначенный для заполнения<br>Дистрибьютором                       |                                                                |                                     |
| Статус проекта: В работе                                                            |                                                                |                                     |

Кнопка доступна для проектов со статусом «В работе».

При нажатии появляется уведомление о переводе проекта на иной статус.

| $\bigcirc$ | Проект будет принудительно завершен!<br>Хотите продолжить? |
|------------|------------------------------------------------------------|
|            | Да Нет                                                     |

При продолжении будет открыто окно с выбором причины завершения проекта и возможностью добавить комментарий.

| Причина завершения             | проекта Д… 🕴 |     |
|--------------------------------|--------------|-----|
| Статус проекта:                | 1            | • 0 |
| Комментарий завершения проекта | ι [          |     |
| Завершить проект               | Отмена       |     |

**Поле «Статус проекта»** является обязательным к заполнению и предполагает выбор из списка причин.

| Причина завершения проекта Д… : 🛛 🗙 |                     |  |  |  |
|-------------------------------------|---------------------|--|--|--|
| Статус проекта:                     |                     |  |  |  |
| Комментарий завершения проекта:     | Завершен успешно    |  |  |  |
|                                     | Завершен не успешно |  |  |  |
|                                     | Показать все        |  |  |  |

**Поле «Комментарий завершения проекта»** НЕ является обязательным к заполнению. Если поле заполнено, то комментарий будет добавлен в раздел «Дополнительные сведения» - комментарий Компании.

| Причина завершения проекта Д… 🕴 🗆 🗙  |                                |  |  |  |  |  |
|--------------------------------------|--------------------------------|--|--|--|--|--|
| Статус проекта: Завершен успешно 💌 🗗 |                                |  |  |  |  |  |
| Комментарий завершения проекта:      | Указанная причина завершения г |  |  |  |  |  |
| Завершить проект Отмена              |                                |  |  |  |  |  |

После нажатия кнопки «Завершить проект» будет показано окно об успешном завершении проекта.

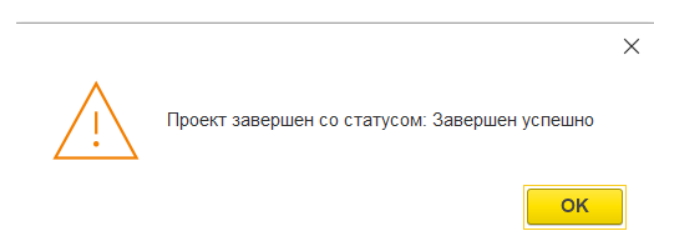

Раздел «Дополнительных сведений» дополнится комментарием.

| <u> Дополнительные сведения</u>  |                                                                                                    |
|----------------------------------|----------------------------------------------------------------------------------------------------|
| Комментарии сторон               |                                                                                                    |
| Комментарий дистрибьютора:       | Комментарий Компании:                                                                                                    |
| Пример комментария дистрибьютора | Приме комментария Компании<br><br>Проект принудительно завершен.<br>Причина: Завершен успешно<br>Комментарий завершения: Показательный комментарий<br>принудительного завершения проекта<br>Дата и время комментария - 23.12.2024 11:32:06<br>Автор комментария в ЦБ - Орлов Александр Владимирович |

Форма проекта меняет статус на соответствующий. В примере: «Завершен успешно».

- Все поля формы становится недоступными.
- Остающийся доступный функционал: «Просмотреть файл конкурентного предложения», «Посмотреть PDF-файл» и «Отправить руководителю Компании».

| ← → ☆ 20241220/ВАК/СВ001/Тестовый                                                                                                    | й (Проект (3с))                                                                                              |                   |                                                   |                                                         |                                                     |                                                | ଟି ।        | ×     |
|----------------------------------------------------------------------------------------------------|----------------------------------------------------------------------------------------------------|-------------------|---------------------------------------------------|---------------------------------------------------------|-----------------------------------------------------|------------------------------------------------|-------------|-------|
| Основное Взаимодействия Документы по сделке Окр                                                                                                    | ружение сделки Задачи Мои заметки                                                                            |                   |                                                   |                                                         |                                                     |                                                |             |       |
| Записать и закрыть Записать 📃 🔏 🗳 -                                                                                                    | Заявка на получение спец. условий 🔹                                                                          | • Ø• Φαйπε        | <u>ы (1)</u>                                      |                                                         |                                                     |                                                | Еще -       | ?     |
| Статус согласования: Создан в ЦБ                                                                                                    | Посмотреть PDF файл                                                                                          |                   |                                                   |                                                         |                                                     |                                                |             |       |
| Версия проекта: 76_ЦБ                                                                                                    | Отправить руководителю Компании                                                                              |                   |                                                   |                                                         |                                                     |                                                |             |       |
| <ul> <li>цвет поля, предназначенный для заполнения<br/>Дистрибьютором</li> </ul>                                                                                                    | <ul> <li>цвет поля, предназначенный для заполнен</li> </ul>                                                  | ния Компанией     |                                                   |                                                         |                                                     |                                                |             |       |
| Статус проекта: Завершен успешно                                                                                                    |                                                                                                    |                   |                                                   |                                                         |                                                     |                                                |             |       |
| Проект: Тестовый                                                                                                    | Дата ввода проекта: 20.12.202                                                                                | 4 12:11:13 AB     | тор проекта: Орлов Алекс                          | андр Владимирович                                       | Ð                                                   |                                                |             |       |
| Клочевая информация о проекте<br>Общия сумма проекта в РРЦ, руб. 19 1.<br>Дята поряго заказа (плановая) 21 12 2024<br>Дата окончения (фактическая): 23 12 2024<br>Информация о проведенной работо:<br>Заказано<br>Товарное наполнение проекта<br>Добавить. | 13.90<br>Загруженный фейл: Images.jpg - 7,5 К0<br>● <u>Vanitta.фейл</u><br>Просмотреть файл конкурентного пр | вдложения         |                                                   |                                                         |                                                     |                                                | Х           | 6 -   |
| N Номенклатура Количество                                                                                                    | Цена РРЦ Цена конкурента                                                                                     | Модель конкурента | Требуемая скидка,<br>РРЦ (%)                      | Предоставлена скидка,<br>РРЦ (%)                        | Предоставляемая скидка<br>конечному потребителю (%) | Скидка конечному потребителю не менее, РРЦ (%) | Требуемая с | жалда |
| 1 Джинсы женские slim fit 3                                                                                                    | 6 381,30 5 000,00                                                                                            | Boss              | 20,00                                             | 19,00                                                   | 18,00                                               | 17,00                                          |             |       |
| Требуемые условии оплаты от клиента:                                                                                                    | Итог проекта в РРЦ:<br>19 143,90                                                                             |                   | Итог проекта<br>с требуемой сзидной:<br>15 315,12 | Итог проекта<br>с продоставленной скидкой:<br>15 506,56 |                                                     |                                                |             |       |
| Требуемые прочне специальные условия для дистрибьюто                                                                                                    | pa:                                                                                                    |                   |                                                   |                                                         |                                                     |                                                |             |       |

#### 5.3. Завершить проект по истечении срока.

Если наступает дата планового завершения проекта, то проект автоматически переходит в статус «Завершён по истечении» и все поля становятся недоступными.

Появляется кнопка «Завершить проект», а также доступны три функции: посмотреть PDF-файл, «Отправить письмо руководителю Компании» и посмотреть прикреплённые файлы к проекту, при наличии.

| 🗕 🔶 🖄 20241220/ВАК/СВ001/Тестовый (Проект (                                | 3c))                                     |                                             |   |
|----------------------------------------------------------------------------|------------------------------------------|---------------------------------------------|---|
| Основное Взаимодействия Документы по сделке Окружение сделки               | <u>Задачи Мои заметки</u>                |                                             |   |
| Записать и закрыть Записать 🗐 🔊 🎎 - Завершить                              | проект Заявка на получение спец. услови  | й - 🕼 - Файлы (1)                           |   |
| Статус согласования: Создан в ЦБ                                           | Посмотреть PDF файл                      |                                             |   |
| Версия проекта: 80_ЦБ                                                      | Отправить руководителю Ком               | пании                                       |   |
| - цвет поля, предназначенный для заполнения цвет поля,<br>Дистрибьютором   | предназначенный для заполнения Компанией |                                             |   |
| Статус проекта: Завершен по истечении срока действия проекта               |                                          |                                             |   |
| Проект: Тестовый                                                           | Дата ввода проекта: 20.12.2024 12:11:13  | Автор проекта: Орлов Александр Владимирович | P |
| Ключевая информация о проекте<br>Общая сумма проекта в РРЦ, руб: 19 143,90 |                                          |                                             |   |
| Дата первого заказа (плановая): 21.12.2024                                 |                                          |                                             |   |
| Дата окончания (плановая): 30.09.2025                                      |                                          |                                             |   |
| Информация о проведенной работе:                                           |                                          |                                             |   |
| Заказано Загруж                                                            | енный файл: images.jpg - 7,5 Кб          |                                             |   |
| 🛞 Уда                                                                      | лить файл                                |                                             |   |
| Прос                                                                       | мотреть файл конкурентного предложения   |                                             |   |
|                                                                            |                                          |                                             |   |

По нажатию кнопки «Завершить проект», появляется диалоговое окно с вопросом о продолжении действия:

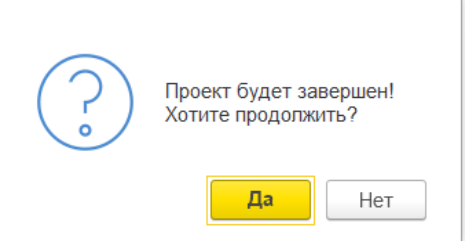

При продолжении появляется окно с обязательным выбором причины завершения проекта на выбор: «Завершен успешно» и «Завершен не успешно», также есть не обязательное поле для дополнительного комментария.

| Причина завершения г            | роекта Д… | : 🗆 ×      | Причина завершения п            | роекта Д… 🛛 🕄       |      |
|---------------------------------|-----------|------------|---------------------------------|---------------------|------|
| Статус проекта:                 |           | <b>.</b> ⊂ | Статус проекта:                 | <u> </u>            | ▼ 40 |
|                                 |           |            | Комментарий завершения проекта: | Завершен успешно    |      |
| Комментарий завершения проекта: |           |            |                                 | Завершен не успешно |      |
| Завершить проект                | тмена     |            | Завершить проект                | Показать все        | +    |

В случаем выбора причины и нажатия «Завершить проект» появляется уведомления об успешности завершения проекта:

|                                               | × |
|-----------------------------------------------|---|
| Проект завершен со статусом: Завершен успешно |   |
| ок                                            |   |

Статус проект изменится на «Завершен успешно», поля и кнопки формы остаются недоступными.

| ← → ☆ 20241216/ААІ/СВ009/Тест завершен по н                               | истечении (Проект (3с))                 | 1                          |                                  |                                                     |                                                |
|---------------------------------------------------------------------------|-----------------------------------------|----------------------------|----------------------------------|-----------------------------------------------------|------------------------------------------------|
| Основное Документы по сделке Окружение сделки Файлы                       |                                         |                            |                                  |                                                     |                                                |
| Записать и закрыть Записать 📋 🙈 🗟 - Заявка на                             | получение спец. условий •               |                            |                                  |                                                     |                                                |
| Статус согласования: Создан в ЦБ                                          |                                         |                            |                                  |                                                     |                                                |
| Версия проекта: 5_ЦБ                                                      |                                         |                            |                                  |                                                     |                                                |
| - цвет поля, предназначенный для заполнения - цвет пол.<br>Дистрибьютором | я, предназначенный для заполн<br>тей    | ения                       |                                  |                                                     |                                                |
| Статус проекта: Завершен успешно                                          |                                         |                            |                                  |                                                     |                                                |
| Проект: Тест завершен по истечении                                        | Дата ввода проекта: 16.12.20            | 024 10:56:25 Автор г       | проекта: Воронюк Михаил 3        | soft                                                | ¢.                                             |
| Ключевая информация о проекте                                             |                                         |                            |                                  |                                                     |                                                |
| Общая сумма проекта в РРЦ, руб: 22 320,00                                 |                                         |                            |                                  |                                                     |                                                |
| Дата первого заказа (плановая):                                           |                                         |                            |                                  |                                                     |                                                |
| Дата окончания (плановая): 30.09.2025                                     |                                         |                            |                                  |                                                     |                                                |
| Дата окончания (фактическая): 16.12.2024 的                                |                                         |                            |                                  |                                                     |                                                |
| Информация о проведенной работе:                                          |                                         |                            |                                  |                                                     |                                                |
|                                                                           |                                         |                            |                                  |                                                     |                                                |
|                                                                           |                                         |                            |                                  |                                                     |                                                |
|                                                                           |                                         |                            |                                  |                                                     |                                                |
| Товарное наполнение проекта                                               |                                         |                            |                                  |                                                     |                                                |
| Добавить 🎓 🦆 Обновить цены                                                |                                         |                            |                                  |                                                     |                                                |
| N Номенклатура Количество Цена РРЦ Цен                                    | на конкурента Модель Тр<br>конкурента Р | ребуемая скидка,<br>РЦ (%) | Тредоставлена скидка,<br>РРЦ (%) | Предоставляемая скидка<br>конечному потребителю (%) | Скидка конечному потребителю не менее, РРЦ (%) |
| 1 PN 12 1 860,00                                                          |                                         | 13,00                      |                                  |                                                     |                                                |

## Глава 6. Кнопка особого функционала.

#### 6.1. Кнопка «Разрешить полное редактирование» полей формы проекта.

Функционал данной кнопки рекомендуется использовать в исключительных случаях, когда необходимо внести данные, которые не были внесены в нужный срок и на нужной стадии проекта.

| 🗲 🔿 🔨 Проект (3с) (создание)                              | /                               |                           |                                     |
|-----------------------------------------------------------|---------------------------------|---------------------------|-------------------------------------|
| Основное Документы по сделке Окружение сделки Файлы       |                                 |                           |                                     |
| Записать и закрыть Записать 📄 ሌ 💽 - Анализ маржинальности | Разрешить полное редактирование | Перевести проект в работу | Заявка на получение спец. условий 👻 |
| Статус согласования: Создан в ЦБ                          |                                 |                           |                                     |
| Версия проекта:                                           |                                 |                           |                                     |

Кнопка доступна на статусах проекта: «На согласовании» и «В работе», доступна и видна пользователям с ролью «Редактирование всех полей формы проекта prj\_3c».

Нажатие кнопки запускает окно уведомления об аккуратности при внесении изменений на форме.

| ? | Внимание!<br>Вы уверены, что хотите включить редактирование всех<br>реквизитов формы?<br>Да Нет |
|---|-------------------------------------------------------------------------------------------------|
| Ţ | Х Поля формы открыты для редактирования, будьте аккуратны при внесении изменений в проект!      |

Для выхода из режима полного редактирования, необходимо либо произвести запись проекта, либо перезайти в форму проекта (сохраняя или не сохраняя изменения).

Ниже представлены два скриншота. На первом форма в статусе «В работе» и показаны некоторые поля и кнопки, которые не доступны пользователю для нажатия или редактирования.

| ← → 1 20241220/BAK/CB001/T                                                    | Тестовый (Проект (3с))                                                                                                    | <sub>ර</sub> ි I × |
|-------------------------------------------------------------------------------|----------------------------------------------------------------------------------------------------|--------------------|
| Основное Взаимодействия Документы по сд                                       | делы Окружению сделов Задени Мои замили                                                                                                    |                    |
| Записать и закрыть Записать 📳 🗶                                               | 🔏 😹 - Создать заказ клиента — Анализ мерзинальности — Разрешить полное редактирование — Принудительно закершить проект — Заявка на получение спец. условий - 💽 - 🖉 - 🛛 Е  | ще - ?             |
| Статус согласования: Создан в ЦБ                                              |                                                                                                    |                    |
| Версия проекта: 84_ЦБ                                                         |                                                                                                    |                    |
| <ul> <li>цвет поля, предназначенный для заполне<br/>Дистрибьютором</li> </ul> | ения цвет поля, предназначенный для заплачит Компании                                                                                                    |                    |
| Статус проекта: В работе                                                      |                                                                                                    |                    |
| Проект: Тестовый                                                              | Дата ввода проекта: 2012.2024.12.11:10 Автор проитта: Орлов Александр Владимирович 🔗                                                                                      |                    |
| Ключевая информация о проекте<br>Общая сумма проекта в РРЦ, руб:              | 19 143,00                                                                                                    |                    |
| Дата первого заказа (плановая): 21.12.2024                                    |                                                                                                    |                    |
| Дата окончания (плановая): 30.09.2025                                         |                                                                                                    |                    |
| Информация о проведенной работе:                                              |                                                                                                    |                    |
| Заказано                                                                      | Прекрапить файл всегорантного предложения<br>Загруженный файл: images pg - 7,5 Кб<br>Узанить файл конкурентного предложения<br>Просмотреть файл конкурентного предложения |                    |
| Товарное наполнение проекта                                                   |                                                                                                    |                    |
| Требуемые условия оплаты от клиента:                                          |                                                                                                    |                    |
| Тробување прочее специальные условия для ди                                   | Mertpadisuringe:                                                                                                    |                    |
| Информация о дистрибьюторе                                                    | ×                                                                                                    |                    |
| Дистрибьютор:                                                                 | Eaxanen &                                                                                                    |                    |
| ИНН:                                                                          | 253003214                                                                                                    |                    |
| Руководитель дистрибьютора:                                                   | Иванов Иван                                                                                                    |                    |
| Должность руководителя дистрибьютора:                                         |                                                                                                    |                    |

Второй скриншот показывает, что поля стали доступными к изменению, после нажатия кнопки «Разрешить полное редактирование».

| (+ -> 🏫 20241220/ВАК/СВ001/Тестовый (Проект (3с))                                                                                                    | ? I ×  |
|----------------------------------------------------------------------------------------------------|--------|
| Основное Вавимодействия Документы по сделяе Окружение сделяя. Задани Мон заменты                                                                                                    |        |
| Записать и закрыть Записать 📳 🗞 🏭 Создать заказ клиента. Анализ мархинальности. Разрешить полное редактирование 🏾 Принудительно завершить проект. Заявка на получение спец. условий - 💽 - 🖉 - | 10 · ) |
| Статус согласования: Создан в ЦБ •                                                                                                    |        |
| Версия проекта: В4_ЦБ                                                                                                    |        |
| - цвет поля, предназначенный для заполнения - цвет поля, предназначенный для заполнения Компанией<br>Дистрибыотором                                                                           |        |
| Craryc npoenta: B padote                                                                                                    |        |
| Проект: Тестовый Дата ввода проекта: [20.12.2024.12.11.13 🐻 Автор проекта: [Орлов Александр Владримрович * (Ф                                                                                 |        |
| Ключевая информация о проекте                                                                                                    |        |
| O6uas cyuwa npostra s PPLL py6: 19 143.90 🗟 ×                                                                                                    |        |
| Дата пареого заказа (плановая) 21.12.2024 🔳                                                                                                    |        |
| Дата скончаниез (плановая): 30.08.2025 🔳                                                                                                    |        |
| Niedopwaujes o npolegiereol padore:                                                                                                    |        |
| Заказаю Приропить файл конурентного продложения                                                                                                    |        |
| 3arpysesenait quaitr: images jpg - 7,5 KG                                                                                                    |        |
| ● Xpanuru- dadin                                                                                                    |        |
| Просмотреть факал конкурентного предложения                                                                                                    |        |
| Товарное наполнение проекта                                                                                                    |        |
| Требуемые условия селаты от клинита:                                                                                                    |        |
| Трабувые прочно специальные условия для дистрибьютора:                                                                                                    |        |
|                                                                                                    |        |
|                                                                                                    |        |
|                                                                                                    |        |
|                                                                                                    |        |
|                                                                                                    |        |
| Информация о дистрибьюторе                                                                                                    |        |
| Дистрибьютор: Бакалея + ф                                                                                                    |        |
| VHH: 233093214                                                                                                    |        |
| Руководиталь дистрибьютора: Иванов Иван                                                                                                    |        |
| Доличность руноводителя дистрибьютора:                                                                                                    |        |

**ВАЖНОЕ ПРИМЕЧАНИЕ:** изменение статуса проекта, функциональных галочек или иных функций проекта, например:

| Проект без Дистрибьютора:  |  |
|----------------------------|--|
| Не передавать данные в ЛК: |  |

Может приводить к нестандартной логике хода проекта, теоретически возможно возникновение ошибок, которые не были найдены на стадиях тестирования функционала формы проекта. Стабильная работа гарантируется только при редактировании текстовых полей формы.